# QuickBooks 2018 What's New and Improved

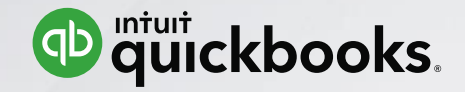

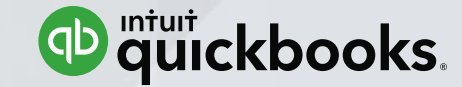

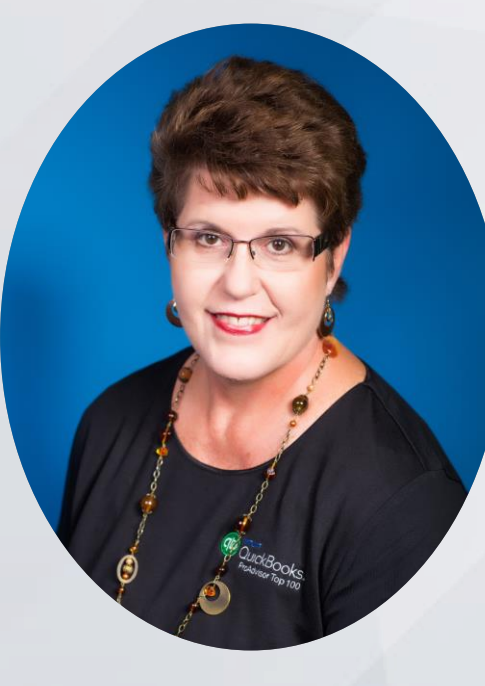

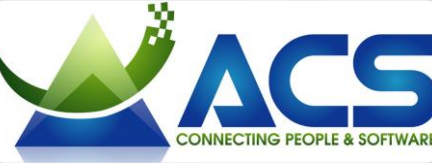

CONNECTING PEOPLE & SOFTWA

## Laura Madeira

ACS, Inc.

Intuit Premier Reseller Top 10 and Top 100 QuickBooks ProAdvisor QuickBooks Advanced Certified QuickBooks Author and Trainer Office: 214-705-9192 <u>laura@quick-training.com</u> <u>www.quick-training.com</u>

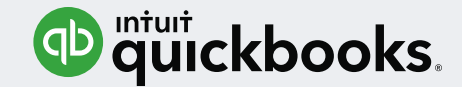

# Agenda

What's New and Improved - Desktop ProAdvisor Program - QuickBooks Accountant ToolBox Access

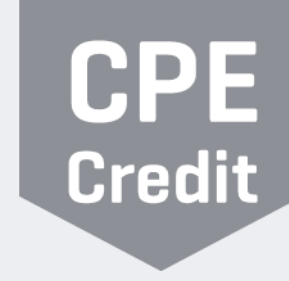

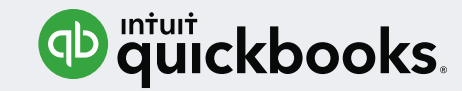

# **CPE Process**

This session is eligible for 1 hour of CPE

- You must stay in the session for the duration of the training
- There will be CPE polling questions that will be pushed out during the session. In order to qualify for CPE, you must respond to <u>all</u> polling questions during the session.
- CPE certificates will be emailed directly to you within 7 business days of the conference date to the same email address you used to register

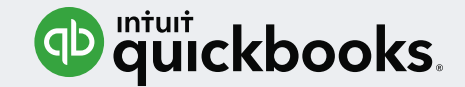

# Learning Objectives

- Identify new and improved features that will help you and your clients work more efficiently using QuickBooks Desktop 2018
- Review the benefits of the QuickBooks ProAdvisor Membership with access to the Accountant ToolBox

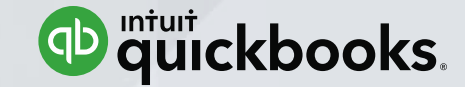

## **QuickBooks Desktop 2018**

What's New and Improved

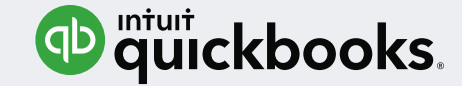

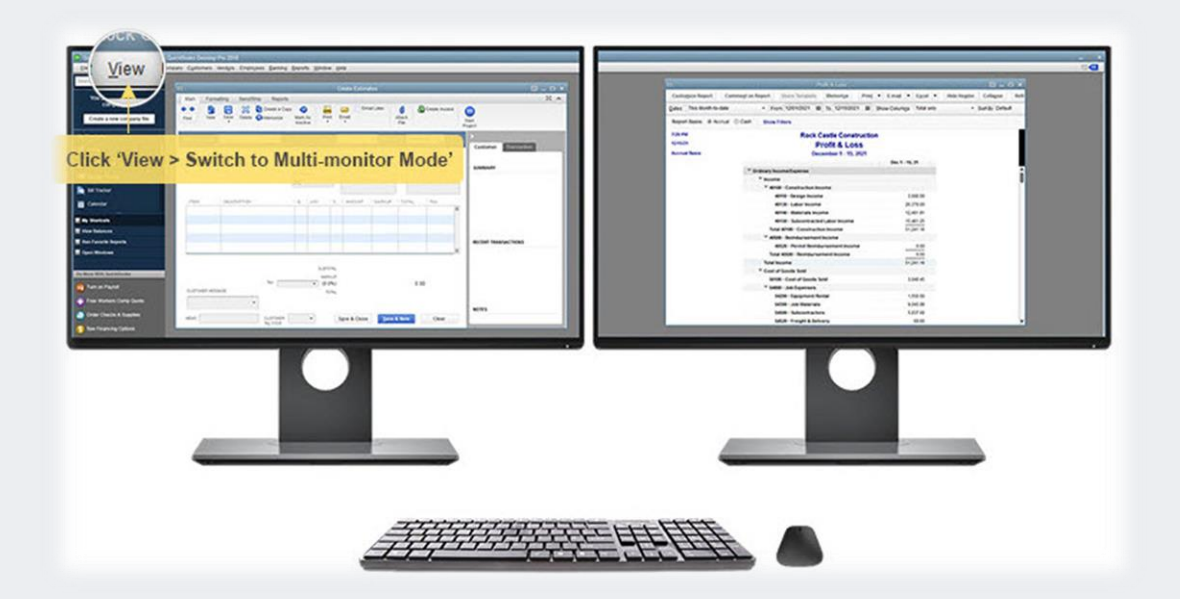

Intuit Proprietary and Confidential

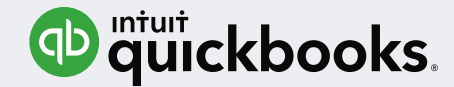

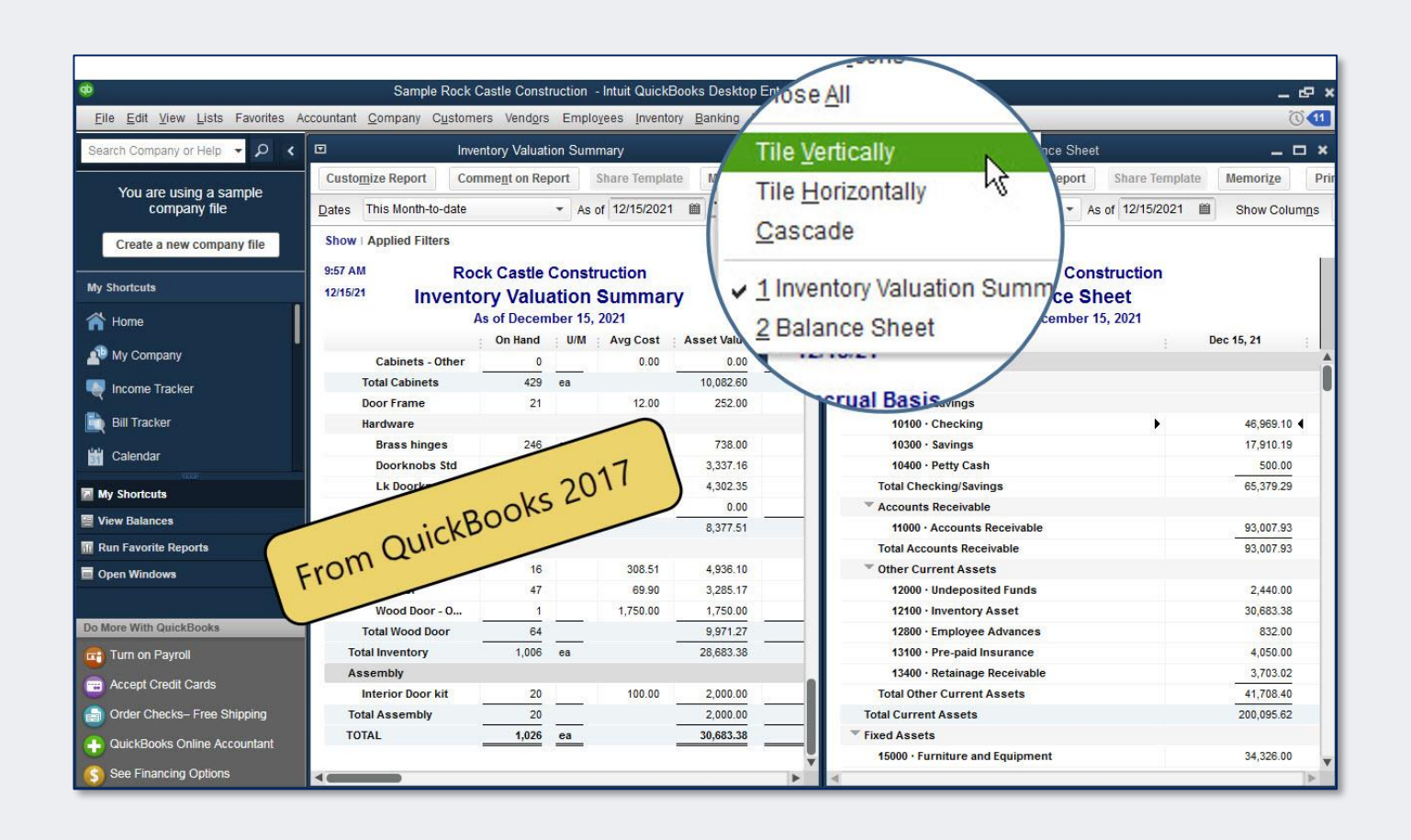

## Prior Versions of QuickBooks

Working with open windows side-by-side in QuickBooks was limited to the open area in the QuickBooks workspace.

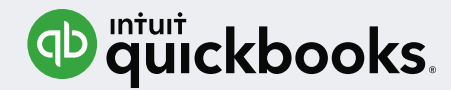

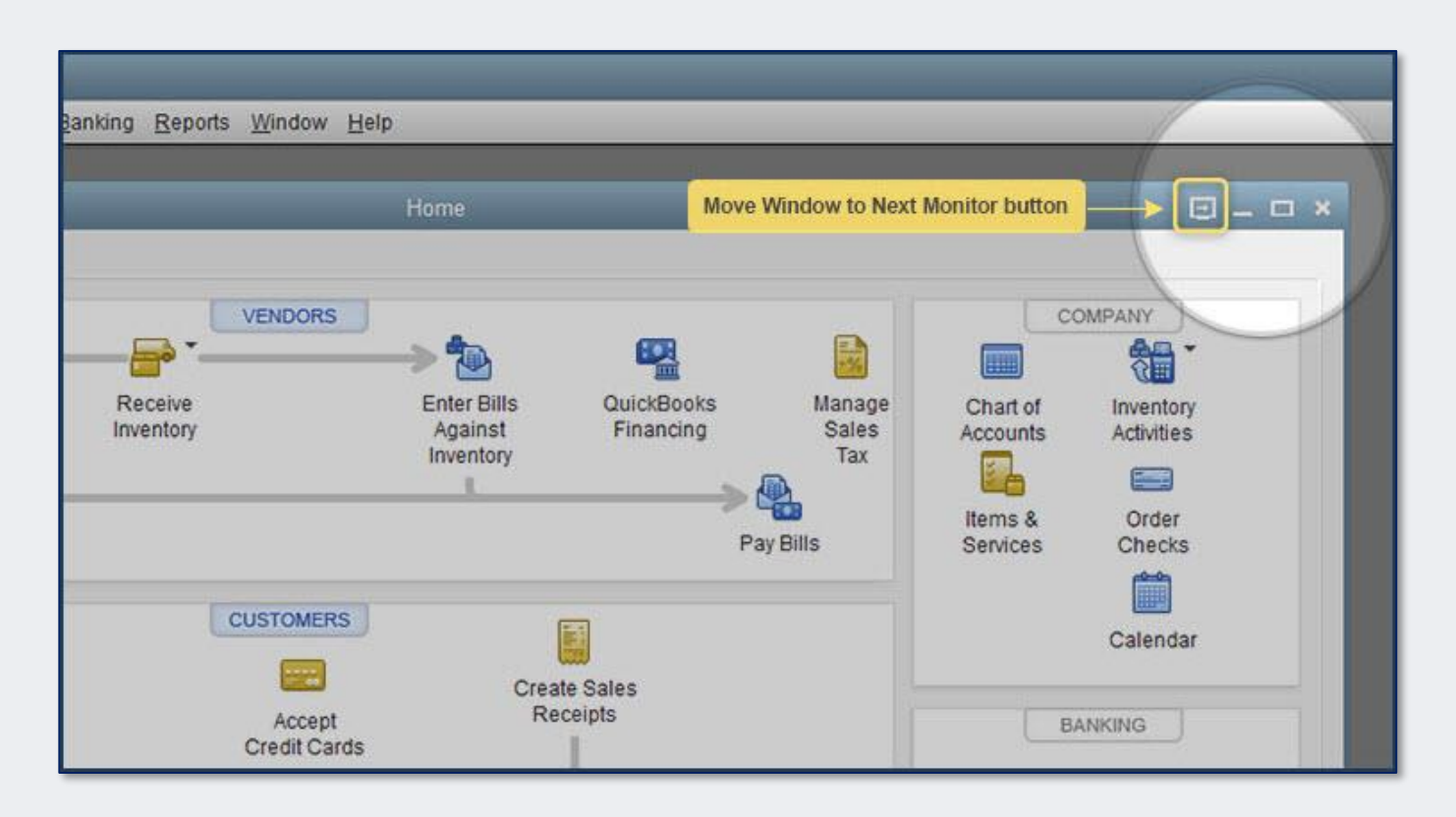

## Move Open Windows to Connected Monitors

Enable, in View > Switch to Multimonitor Mode (or use Ctrl+Alt+M) Works on up to three connected

monitors

No need to drag and drop, just click the Move button or use the keyboard shortcut

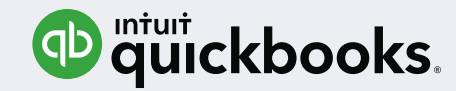

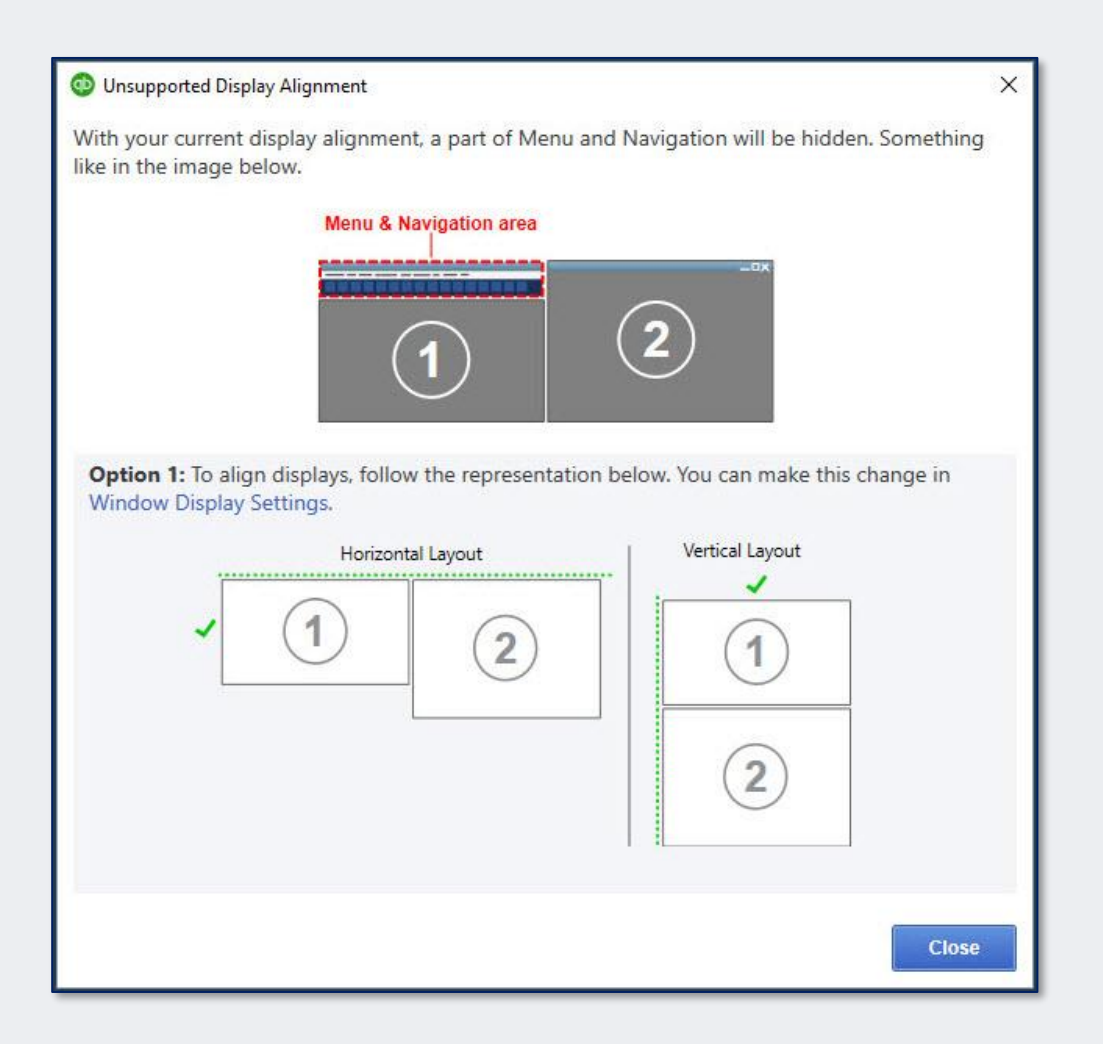

## Proper Monitor Display Alignment Required

When using connected monitors, the displays must align at the top or the or on the left sides

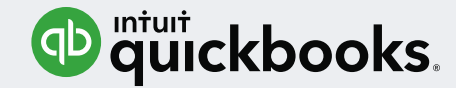

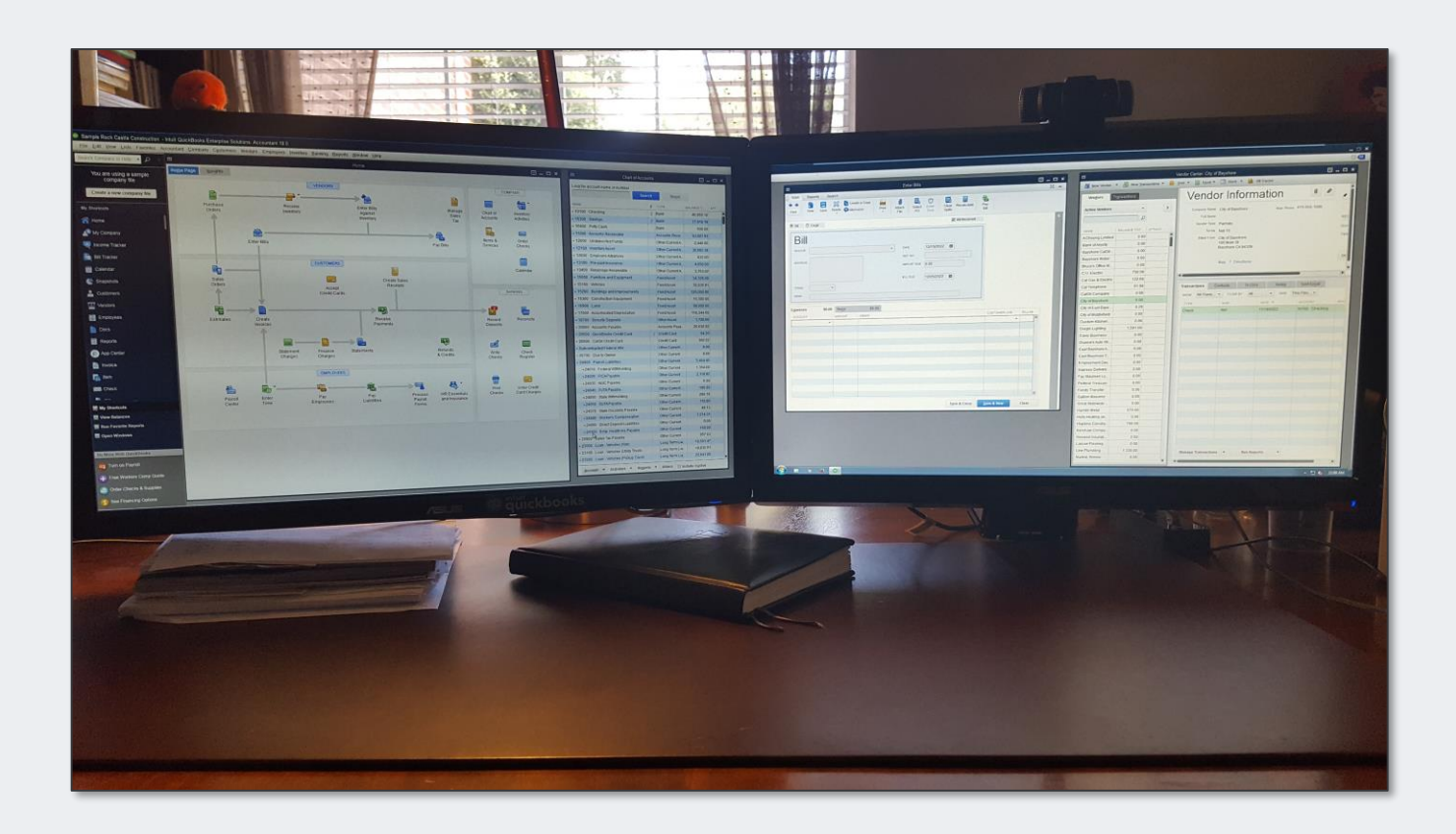

## Improved Productivity

Work more efficiently by keeping multiple QuickBooks windows open on connected monitors

Intuit Proprietary and Confidential

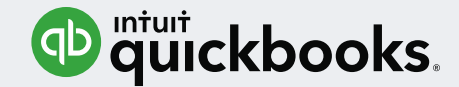

#### Payroll Liability Reminder Badge

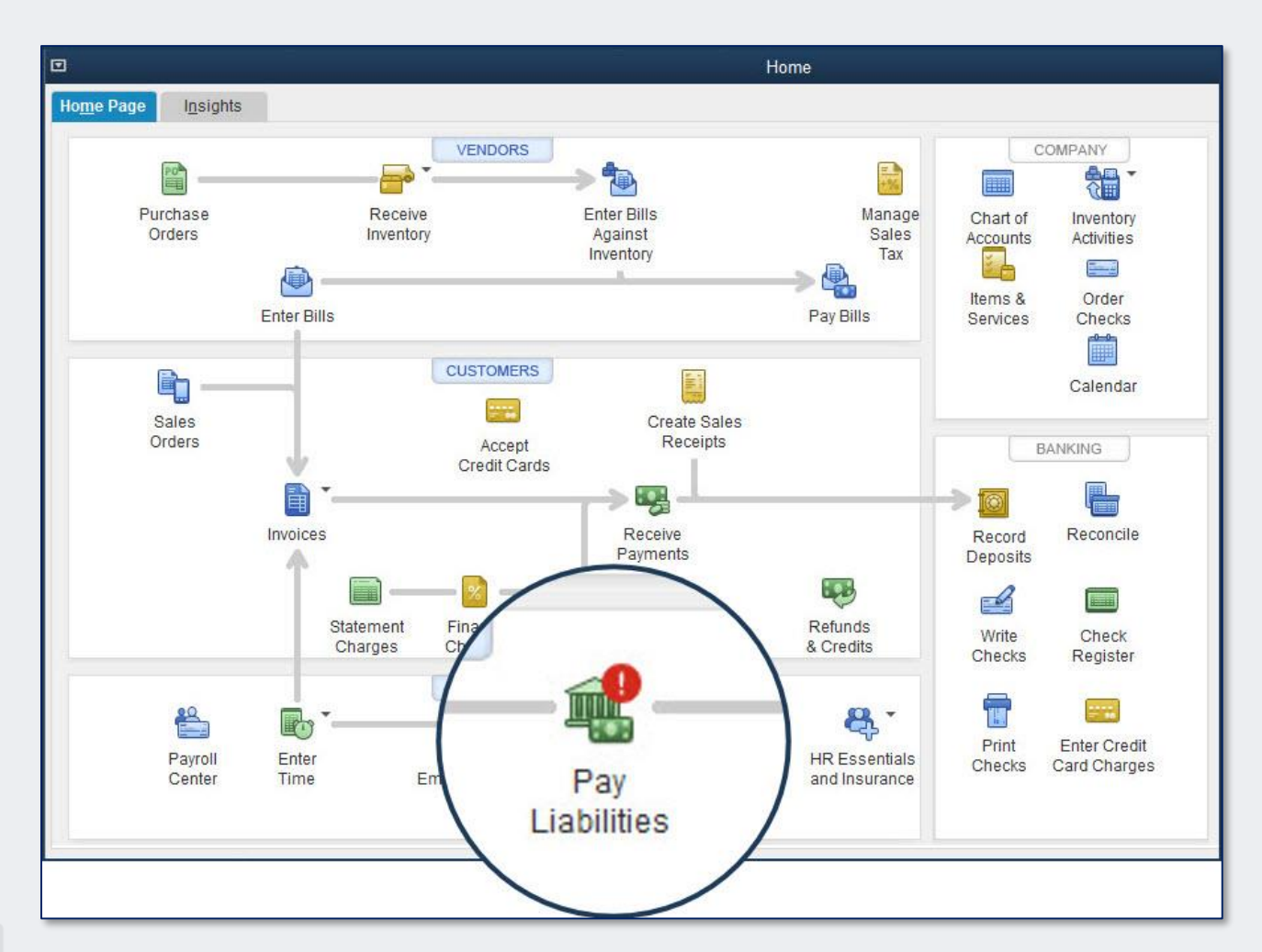

## Visual Reminder to Pay Payroll Liabilities

Enhanced Payroll Subscription required

Red badge on the Pay Liabilities icon displays *7 days* prior to a scheduled payroll liability due date

Intuit Proprietary and Confidential

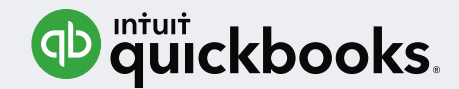

#### Payroll Liability Reminder Badge

| Pay | Employees  | Pay Liabilities | File Form <u>s</u>        |        |                     |            |
|-----|------------|-----------------|---------------------------|--------|---------------------|------------|
| Pa  | ay Taxes & | Other Liabiliti | es                        |        |                     |            |
| 1   | SEND BY    | STATUS          | PAYMENT                   | METHOD | PERIOD              | AMOUNT DUE |
|     | 09/15/17   | 3 Days          | Federal 941/944/943       | Check  | 9/9-9/12/17         | 474.00     |
|     | 09/18/17   | 6 Days          | Employee Paid Health Care | Check  | 9/9-9/15/17         | 25.00      |
|     | 10/31/17   | 7 Weeks         | TX Unemployment Insurance | Check  | Q3 2017             | 54.00      |
|     |            |                 |                           | Total  | Selected Items: 0.0 | 0          |

| Pay Taxes | & Other Liabilitie | S                           |        |             |               |
|-----------|--------------------|-----------------------------|--------|-------------|---------------|
| SEND BY   | STATUS             | PAYMENT                     | METHOD | PERIOD      | AMOUNT DUE    |
| 09/15/17  | Overdue            | Federal 941/944/943         | Check  | 9/9-9/12/17 | <u>474.00</u> |
| 09/18/17  | Due                | 🕕 Employee Paid Health Care | Check  | 9/9-9/15/17 | 25.00         |
| 10/31/17  | 6 Weeks            | TX Unemployment Insurance   | Check  | Q3 2017     | 54.00         |

## Pay Liabilities Tab Badges Visible on Due Date or Overdue

The Pay Liabilities tab will only include a badge when the liability is due now or past due

The Home Page badge picks up the reminder 7 days in advance

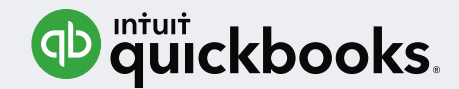

#### Past Due Stamp on Invoices

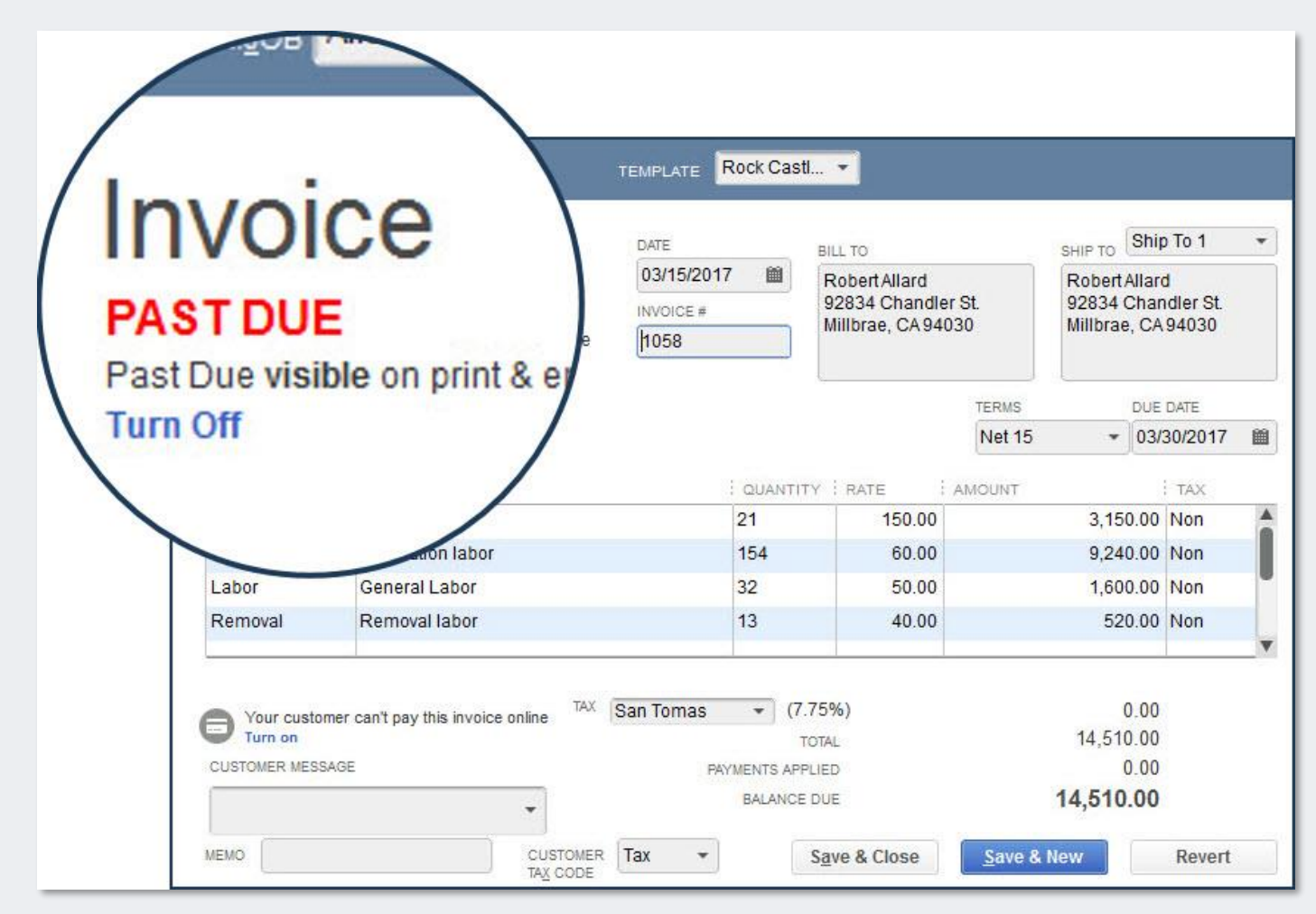

## Past Due Stamp – Screen, Printed or Emailed Invoices

Past Due Stamp is visible on screen for invoices with past due amounts

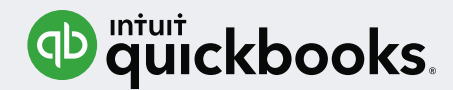

#### Past Due Stamp on Invoices

|                                                     | SELECTED TEMPLATE                             |                    | PREVIEW                                                             |
|-----------------------------------------------------|-----------------------------------------------|--------------------|---------------------------------------------------------------------|
|                                                     | Rock Castle Invoice                           | Manage Templates   |                                                                     |
| TOB THE                                             | LOGO & FONTS                                  |                    | Rock Castle Constructio<br>1735 County Road                         |
|                                                     | 🔲 Use logo                                    | Select Logo        | B syshose, CA 94326                                                 |
| TEMPLA                                              | Select Color Scheme:                          |                    | GILL TO<br>Robert Alland                                            |
|                                                     | Please Select 👻                               | Apply Color Scheme | hillbrac, CA 96030                                                  |
| 03/1                                                | Change Font For:                              |                    |                                                                     |
|                                                     | Title                                         | Change Font        |                                                                     |
| le visible on print & er                            | Company Name                                  |                    | DESC                                                                |
| ff /                                                | Company Address                               |                    | Ficergland<br>Installation labor<br>General Labor<br>R.enoval labor |
|                                                     | Labels                                        |                    |                                                                     |
| labor                                               |                                               |                    |                                                                     |
| abor General Labor                                  | COMPANY & TRANSACTION INFORMATION             |                    | 1                                                                   |
| emoval Removal labor                                | Company Name Phone Number                     | Update Information |                                                                     |
|                                                     | 🖉 Company Address 🛛 E-mail Address            |                    |                                                                     |
| Your customer can't pay this invoice online Turn on | Fax Number Web Site Address                   |                    | 2                                                                   |
| /STOMER MESSAGE                                     | Print Past Due Stamp                          |                    |                                                                     |
|                                                     | Select only when you want to include Past Due | information Stamp. |                                                                     |
| TA <u>X</u> CODE                                    | Print S Print Past Due Sta                    | 2020               |                                                                     |
|                                                     | Select to il                                  | hunk               |                                                                     |
|                                                     | Select only when you                          | want to include Pa | ast Due informa                                                     |
|                                                     | How do I app                                  |                    |                                                                     |
|                                                     |                                               |                    |                                                                     |

## Template Preference to Include Past Due Stamp

Setting included in form templates - determines if the Paste Due stamp will be displayed on emailed or printed invoices

Turn on or off display of the Past Due Stamp for a selected invoice

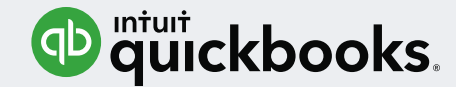

| Sel                | ect Vendors                                                                                                    |                                                               |                                                                                                    | Merge Vendors                                                                                                    |                                                                                                |                                                                                                    | _ O ×                                                                       |
|--------------------|----------------------------------------------------------------------------------------------------|---------------------------------------------------------------|----------------------------------------------------------------------------------------------------|----------------------------------------------------------------------------------------------------|------------------------------------------------------------------------------------------------|----------------------------------------------------------------------------------------------------|-----------------------------------------------------------------------------|
| Search             | for                                                                                                    | in Vendor                                                     | Name 👻 Se                                                                                                    | arch Re <u>s</u> et                                                                                                    |                                                                                                |                                                                                                    |                                                                             |
| 'ou can<br>lote: V | select upto <b>4 vendors</b> to r<br>endors with online transact                                                              | Look for                                                      | duplicated                                                                                                    | d vendors                                                                                                    | erging. These vendor                                                                           | s are not listed here.                                                                                                    |                                                                             |
|                    | VENDOR NAME  A Cheung Limited Bank of Any City Bank of Anycity Bayshore CalOli Service Bayshore Water Bruce's Office Machines | BALANCE TOTAL<br>0.00<br>0.00<br>0.00<br>0.00<br>0.00<br>0.00 | COMPANY NAME<br>A Cheung Limited<br>Bank of Any City<br>Bank of Any City<br>Accountant<br>Accountant<br>Chart of Acc<br>Fixed Asset<br>Batch Enter<br>Batch Delet | MAIN PHONE<br>510 555 5723<br>415-555-9135<br>company Custo<br>Center<br>ounts<br>Item List<br>Transactions<br>e/Void Transactio | BILLED FROM<br>A Cheung Limited<br>Bank of Any City<br>Bank of Anycity<br>Mers Vendor<br>Ctrl+ | ACCOUNT NO.<br>TS E<br>7-9398<br>7594-8381<br>A                                                                                   | VENDOR TAX ID                                                               |
|                    |                                                                                                    |                                                               | Client Data<br>Make Gener<br>Send Gener<br>Reconcile<br>Working <u>T</u> ria<br>Set Closing<br>Condense D                                                         | Review<br>ral Journal Entries<br>ral Journal Entries<br>al Balance<br>Date<br>Da <u>t</u> a                                      | Client D<br>S<br>S<br>Fix Una<br>Clear U<br>Write O<br>Fix Una<br>Fix Inco                     | Data Review<br>sify Transactions<br>applied Customer<br>Jp Undeposited F<br>ff Invoices<br>applied Vendor Pa<br>prrectly Recorded | r Payments and Credits<br>Funds Account<br>ayments and Credits<br>Sales Tax |
|                    | Intuit Proprieta                                                                                                    | ry and Confident                                              | ial                                                                                                    |                                                                                                    | Compa<br>Trouble<br>Find Inc                                                                   | re Balance Shee<br>eshoot Inventory<br>correctly Paid Pay                                                                         | t and Inventory Valuatio                                                    |

## Merge Duplicated Vendor Records

Access from:

Accountant > Client Data Review > Merge Vendors

Available in QuickBooks Accountant, QuickBooks Enterprise, or with your Accountant ToolBox access in QuickBooks Pro or Premier

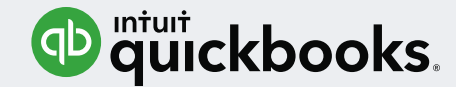

|                    |                                                           |                                                      |                       |                                                          | Merge Vendors                                                 |                                                                |                    |                       |  |
|--------------------|-----------------------------------------------------------|------------------------------------------------------|-----------------------|----------------------------------------------------------|---------------------------------------------------------------|----------------------------------------------------------------|--------------------|-----------------------|--|
| Sel                | ect Vendor                                                | S                                                    |                       |                                                          |                                                               | Search                                                         | or individu        | ually                 |  |
| Search             | for Bank                                                  | ir                                                   | Vendor Name           | -                                                        | Search Reset                                                  | Search                                                         |                    | Jany                  |  |
|                    |                                                           |                                                      |                       |                                                          |                                                               |                                                                |                    |                       |  |
|                    |                                                           |                                                      |                       |                                                          |                                                               | select u                                                       | p to 4 rec         | ords                  |  |
| lou car            | n select upto 4 vendors to                                | o merge.                                             |                       |                                                          |                                                               | select u                                                       | p to 4 rec         | ords                  |  |
| 'ou car<br>lote: \ | a select upto 4 vendors to<br>/endors with online transa  | o merge.<br>actions, vendors w                       | ith direct deposits a | and federal/state ta                                     | ax agencies are not eligible fo                               | select u                                                       | p to 4 rec         | ords                  |  |
| fou car<br>lote: \ | en select upto 4 vendors to<br>vendors with online transa | o merge.<br>Ictions, vendors w                       | ith direct deposits   | and federal/state ta                                     | ax agencies are not eligible fo                               | r merging. These vendors ar                                    | e not listed here. | ords<br>vendor tax id |  |
| You car<br>Note: \ | eselect upto 4 vendors tr<br>endors with online transa    | o merge.<br>Ictions, vendors w<br>BALANCE TO<br>0.00 | ith direct deposits a | and federal/state ta<br>COMPANY NAME<br>Bank of Any City | AX agencies are not eligible fo<br>MAIN PHONE<br>415-555-9135 | r merging. These vendors ar<br>BILLED FROM<br>Bank of Any City | e not listed here. | Ords<br>VENDOR TAX ID |  |

| 9                            |                                                                               |                                                 |                                              | Merge Vendors                        |                                                                      |                        |               | _ 🗆 × |
|------------------------------|-------------------------------------------------------------------------------|-------------------------------------------------|----------------------------------------------|--------------------------------------|----------------------------------------------------------------------|------------------------|---------------|-------|
| Se                           | ect Vendors                                                                   |                                                 |                                              |                                      |                                                                      |                        |               |       |
| Search<br>You can<br>Note: \ | for<br>n select upto <b>4 vendors</b> to me<br>/endors with online transactic | in Vendor<br>erge.<br>ns, vendors with direct d | Name    Sea leposits and federal/state tax a | rch Rese<br>gencies are not eligible | Click or<br>header t                                                 | n any col<br>o sort re | umn<br>cords  |       |
|                              | VENDOR NAME                                                                   | BALANCE TOTAL                                   | COMPANY NAME                                 | MAIN PHONE                           | BILLED FROM                                                          | ACCOUNT NO.            | VENDOR TAX ID |       |
|                              | Bayshore CalOil Service                                                       | 0.00                                            | Bayshore CalOil Service                      | 415-555-7378                         |                                                                      |                        |               |       |
| 200                          | Dayshole Galon Service                                                        | 0.00                                            | Bajonore Baron Berrice                       | 410 000 1010                         | Bayshore CalOil Service                                              | 7-9398                 |               |       |
|                              | Bayshore Water                                                                | 0.00                                            | Bayshore Water                               | 415-555-0111                         | Bayshore CalOil Service<br>Bayshore Water                            | 7-9398                 |               | ŕ     |
|                              | Bayshore Water<br>Bruce's Office Machines                                     | 0.00                                            | Bayshore Water<br>Bruce's Office Machines    | 415-555-0111<br>650-555-8923         | Bayshore CalOil Service<br>Bayshore Water<br>Bruce's Office Machines | 7594-8381              |               | ^     |

## Search and Sort Vendor List

Merge Vendor window permits search based on fields:

- Vendor Name
- Company Name
- Billed From

Click on column header to simplify finding duplicated records

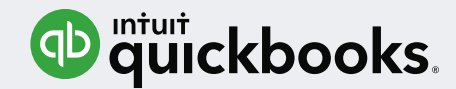

|                                        |                                                                                  | ha Vandar Information Natao Contacto To Do'                                     | and Sant Empil List information will not get margared. You can under the |
|----------------------------------------|----------------------------------------------------------------------------------|---------------------------------------------------------------------------------|--------------------------------------------------------------------------|
| dor with information that you wa       | Bank of Any City                                                                 | Bank of Anycity                                                                 | Select a record as                                                       |
| ENDOR IS ACTIVE                        | Yes                                                                              | Yes                                                                             | the Master Vendor                                                        |
| BALANCE TOTAL                          | 0.00                                                                             | 0.00                                                                            |                                                                          |
| NO. OF TRANSACTIONS IN<br>LAST 2 YEARS | ĩ                                                                                | 19                                                                              |                                                                          |
| MOST RECENT TRANSACTION<br>DATE        | 3/31/2017                                                                        | 11/30/2017                                                                      |                                                                          |
| OLDEST TRANSACTION DATE                | 3/31/2017                                                                        | 1/15/2016                                                                       |                                                                          |
| COMPANY NAME                           | Bank of Any City                                                                 | Bank of Anycity                                                                 |                                                                          |
| BILLED FROM                            | Bank of Any City<br>Lisa Holzhauser<br>1935 Main Street<br>Middlefield, CA 94482 | Bank of Anycity<br>Lisa Holzhauser<br>1935 Main Street<br>Middlefield, CA 94482 |                                                                          |

## Select a Master Vendor – Remaining Vendor

After selecting the vendor records to merge

Assign one record as the Master Record (this will be the remaining vendor record)

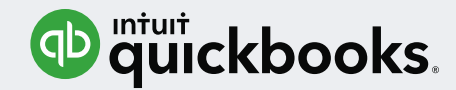

| elect a Maste                                                       | r Vendor                                                                                 |                                                                                 |                                                                   |
|---------------------------------------------------------------------|------------------------------------------------------------------------------------------|---------------------------------------------------------------------------------|-------------------------------------------------------------------|
| e: The transactions of other ver<br>dor with information that you w | ndors will merge with the master vendor. To<br>ant to carry over from the other vendors. | ne Vendor Information, Notes, Contacts, To Do's, and Sent E                     | Email List information will not get merged. You can update the ma |
|                                                                     | Bank of Any City                                                                         | Bank of Anycity                                                                 |                                                                   |
| ALANCE TOTAL                                                        | 0.00                                                                                     | 0.00                                                                            |                                                                   |
| O. OF TRANSACTIONS IN<br>AST 2 YEARS                                | 1                                                                                        | 19                                                                              |                                                                   |
| OST RECENT TRANSACTION<br>ATE                                       | 3/31/2017                                                                                | 11/30/2017                                                                      |                                                                   |
| LDEST TRANSACTION DATE                                              | 3/31/2017                                                                                | 1/15/2016                                                                       |                                                                   |
| OMPANY NAME                                                         | Bank of Any City                                                                         | Bank of Anycity                                                                 | Optionally undate vendo                                           |
| LLED FROM                                                           | Bank of Any City<br>Lisa Holzhauser<br>1935 Main Street<br>Middlefield, CA 94482         | Bank of Anycity<br>Lisa Holzhauser<br>1935 Main Street<br>Middlefield, CA 94482 | fields of Master Vendor                                           |
|                                                                     |                                                                                          |                                                                                 |                                                                   |

## Optionally Update Vendor Record Fields

Selected fields of the Master Vendor record that can be updated before merging include:

- Company Name
- Billed From
- Main Phone
- Vendor Tax ID
- And many more...

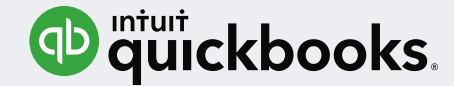

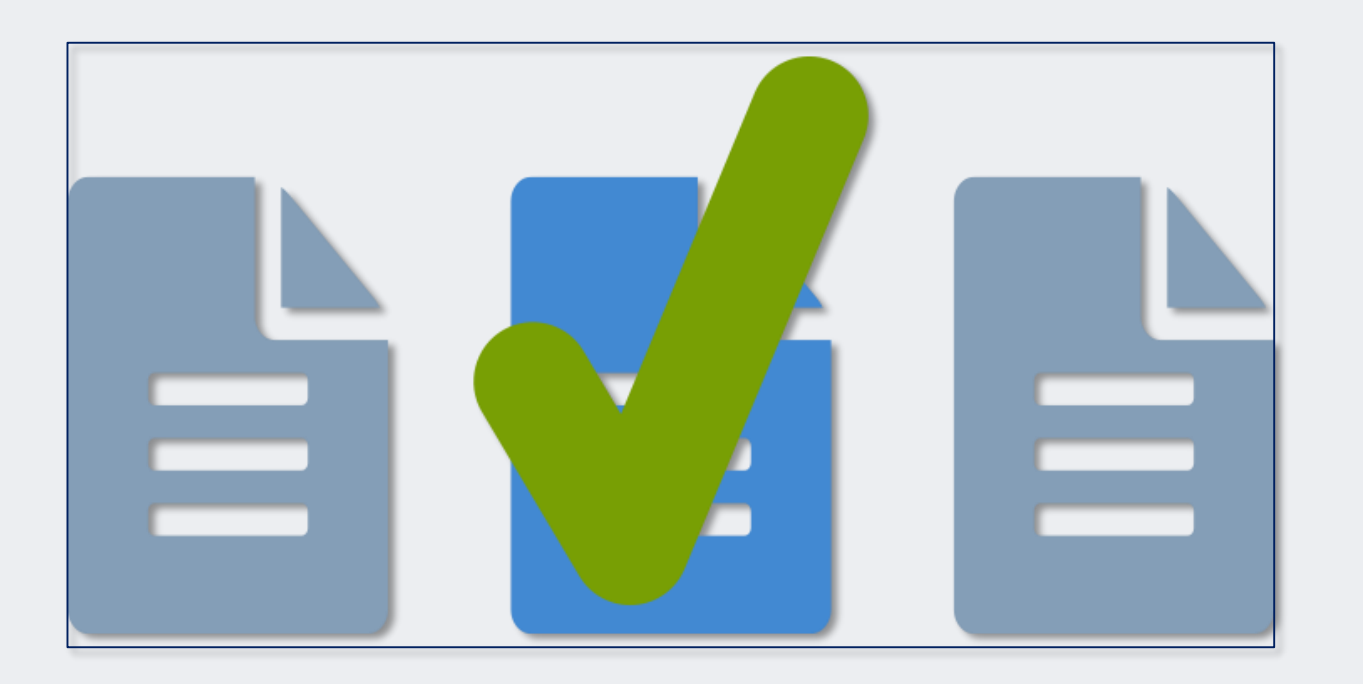

### **Information Merged**

For the selected Vendors, all previous transactions will merged into the selected Master Vendor Record

Use caution, as this step cannot be undone

Intuit Proprietary and Confidential

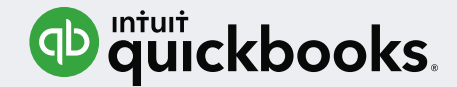

| Company Name                                                                        | Bank of Any           | vcity                                                       |               | Main Phone                                                                             | 415-555-9135                                                                            |         |                                             |                                              |
|-------------------------------------------------------------------------------------|-----------------------|-------------------------------------------------------------|---------------|----------------------------------------------------------------------------------------|-----------------------------------------------------------------------------------------|---------|---------------------------------------------|----------------------------------------------|
| Full Name                                                                           | Lisa D. Ho            | Izhauser                                                    |               | Fax                                                                                    | 415-555-9153                                                                            |         | DEDODTO E                                   |                                              |
| Billed From                                                                         | Bank of Any           | /city                                                       |               | Main Email                                                                             | lisah@samplename.com                                                                    |         | REPORTS FO                                  | UR THIS VENDUR                               |
|                                                                                     | Lisa Holzha           | auser                                                       |               |                                                                                        |                                                                                         |         | QuickReport                                 |                                              |
|                                                                                     | Middlefield           | , CA 94482                                                  |               |                                                                                        |                                                                                         |         | Open Balanc                                 | e                                            |
|                                                                                     | 1.                    | oform                                                       | ation         | not                                                                                    |                                                                                         |         |                                             |                                              |
|                                                                                     | 11                    | nonna                                                       | ation         | not                                                                                    |                                                                                         |         |                                             |                                              |
|                                                                                     |                       |                                                             |               |                                                                                        |                                                                                         |         |                                             | -                                            |
|                                                                                     |                       | mo                                                          | rand          |                                                                                        |                                                                                         |         | Order Chec                                  | ks                                           |
|                                                                                     |                       | me                                                          | rged          |                                                                                        |                                                                                         |         | Order Chec                                  | ks                                           |
|                                                                                     |                       | me                                                          | rged          |                                                                                        |                                                                                         |         | Order Chec                                  | :ks                                          |
| ransactions                                                                         | Contacts              | To Do's                                                     | rged          | <br>Sent E <u>m</u> ail                                                                |                                                                                         |         | Order Chec                                  | ks                                           |
| ransactions<br>show All Transa                                                      | Contacts              | To Do's                                                     | rged          | Sent E <u>m</u> ail                                                                    | This Fiscal Year 🔹                                                                      | 01/01/2 | Order Chec<br>2021 - 12/31/2021             | ks                                           |
| ransactions<br>show All Transa                                                      | Contacts<br>actions - | To Do's<br>FILTER BY All                                    | Note <u>s</u> | Sent Email<br>DATE T                                                                   | This Fiscal Year  ACCOUNT                                                               | 01/01/2 | Order Chec<br>2021 - 12/31/2021<br>: AMOUNT | iks                                          |
| ransactions<br>show All Transa<br>TYPE<br>Check                                     | Contacts<br>actions 👻 | To Do's<br>FILTER BY All<br>NUM<br>475                      | Notes         | <br>Sent E <u>m</u> ail<br>DATE T<br>DATE T<br>11/30/2021                              | This Fiscal Year  ACCOUNT Checking                                                      | 01/01/2 | Order Chec<br>2021 - 12/31/2021<br>: AMOUNT | -2,710.90                                    |
| ransactions<br>show All Transa<br>TYPE<br>Check<br>Check                            | Contacts<br>actions • | To Do's<br>FILTER BY All<br>NUM<br>475<br>462               | Notes         | <br>Sent Email<br>DATE T<br>DATE T<br>11/30/2021<br>11/22/2021                         | This Fiscal Year  ACCOUNT Checking Checking                                             | 01/01/2 | Order Chec<br>2021 - 12/31/2021<br>: AMOUNT | -2,710.90<br>-244.13                         |
| ransactions<br>SHOW All Transa<br>TYPE<br>Check<br>Check<br>Check<br>Check          | Contacts<br>actions • | To Do's<br>FILTER BY All<br>NUM<br>475<br>462<br>437        | Notes         | Sent Email<br>DATE T<br>DATE T<br>11/30/2021<br>11/22/2021<br>10/31/2021               | This Fiscal Year  ACCOUNT ACCOUNT Checking Checking Checking                            | 01/01/2 | Order Chec<br>2021 - 12/31/2021<br>: AMOUNT | -2,710.90<br>-244.13<br>-2,710.90            |
| ransactions<br>SHOW All Transa<br>TYPE<br>Check<br>Check<br>Check<br>Check<br>Check | Contacts<br>actions - | To Do's<br>FILTER BY All<br>NUM<br>475<br>462<br>437<br>426 | Notes         | Sent Email<br>DATE T<br>DATE T<br>11/20/2021<br>11/22/2021<br>10/31/2021<br>10/22/2021 | This Fiscal Year    ACCOUNT   ACCOUNT  Checking  Checking  Checking  Checking  Checking | 01/01/2 | Order Chec<br>2021 - 12/31/2021<br>: AMOUNT | -2,710.90<br>-244.13<br>-2,710.90<br>-244.13 |

## Vendor Information Not Merged

Selected information is *not* merged including:

- Notes
- Contacts
- To Do's
- Sent Email List
- 1099 Tax Forms already filed

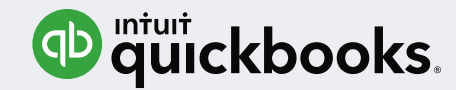

#### Copy and Paste Line Keyboard Shortcuts

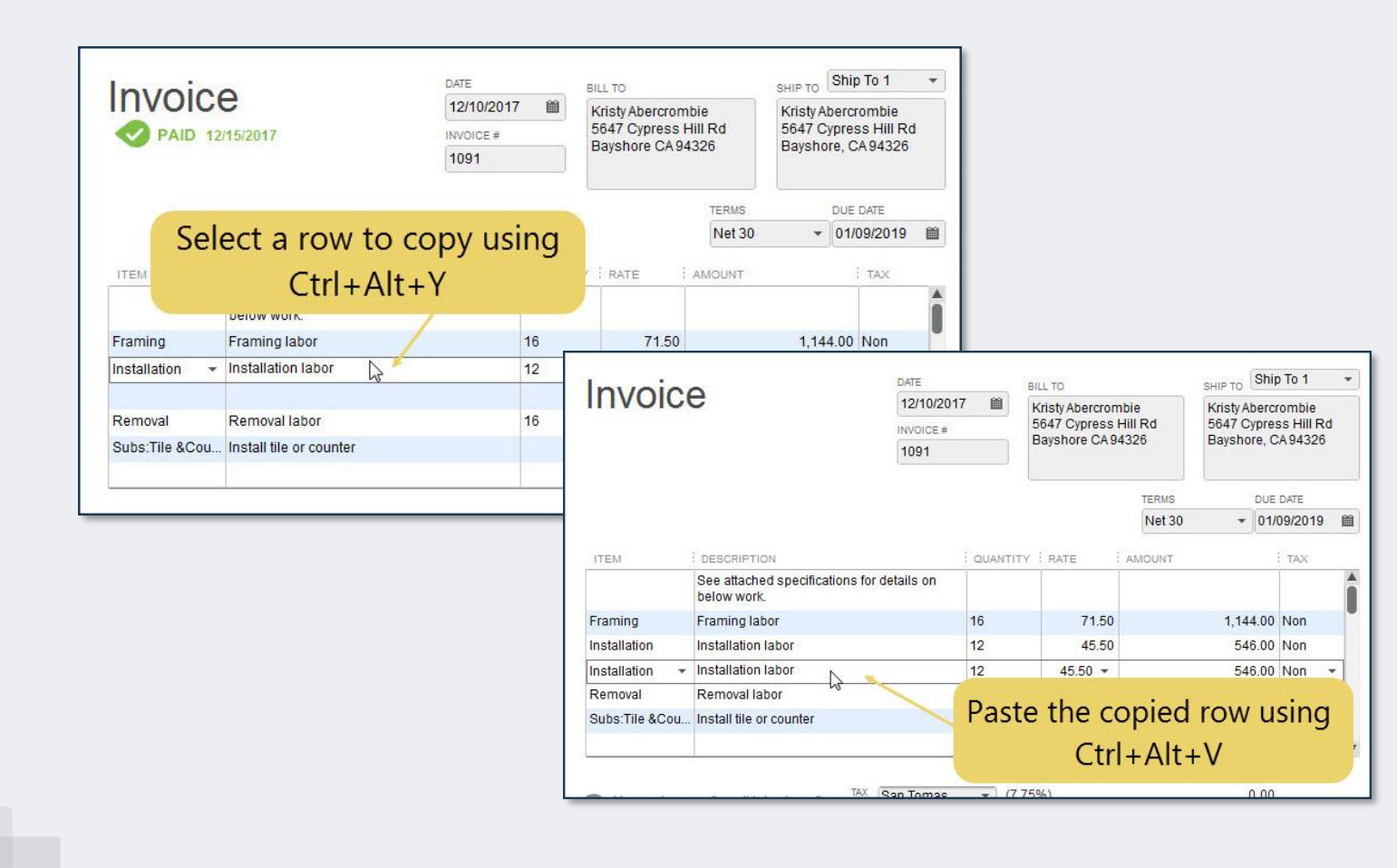

## Copy and Paste Line Keyboard Shortcuts

#### Ctrl+Alt+Y to copy a line

Ctrl+Alt+V to paste the line

#### Use with:

- Estimates
- Sales Receipts
- Sales Orders
- Credit Memos
- Purchase Orders
- Timesheets

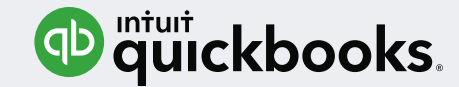

#### Cash / Accrual Toggle on Displayed Reports

|                           | Profit & Loss                                                                               |
|---------------------------|---------------------------------------------------------------------------------------------|
| Customize Report Comme    | on Report Share Template Memorize Print <b>v</b> E-mail <b>v</b> Excel <b>v</b> Hide Header |
| Dates This Fiscal Year    | From 01/01/2017      To 12/31/2017      Show Columns Total only                             |
| Report Basis: Accrual     | sh Show Filters                                                                             |
| 4:42 PM                   | Rock Castle Construction                                                                    |
| Report Basis: O Accrual 💿 | cash Show Filters hrough December 2017                                                      |
|                           | Ordinary Income/Expense                                                                     |
|                           | ▼ Income                                                                                    |
|                           | V 40100 · Construction Income                                                               |
|                           | 40110 · Design Income 27,579.25                                                             |
|                           | 40130 · Labor Income 167,355.02                                                             |
|                           | 40140 · Materials Income 103,640.65                                                         |
|                           | 40150 · Subcontracted Labor Income 80,769.01                                                |
|                           | 40199 · Less Discounts given -48.35                                                         |
|                           | 40100 · Construction Income - Other 0.00                                                    |
|                           | Total 40100 · Construction Income 379,295.58                                                |

## Cash / Accrual Toggle on Reports

Without customizing the report, users can toggle between both Cash or Accrual basis reporting

Available with those reports that offer the option to view in Cash or Accrual basis

Intuit Proprietary and Confidential

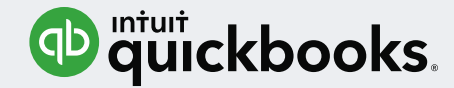

#### Search in Chart of Accounts

|                                                   | Ch        | art of Accounts      |               |      |
|---------------------------------------------------|-----------|----------------------|---------------|------|
| Loo <u>k</u> for account name or number           | Search    | Reset                |               |      |
| NAME                                              | i 🖌 i tyf | E                    |               |      |
| <ul> <li>Pre-paid Insurance</li> </ul>            | Othe      | er CurrentAsset      |               |      |
| Payroll Liabilities:Emp. Health Ins Paya          | Othe      | er Current Liability |               |      |
| <ul> <li>Automobile:Insurance</li> </ul>          | Expe      | ense                 |               |      |
| ◆ Insurance                                       | Expe      | ense                 |               |      |
| Insurance: Disability Insurance                   | Expe      | ense                 |               |      |
| ♦ Insurance:                                      |           | Chart of Accounts    |               |      |
| Insurance: Look for account name or number        | er        |                      |               |      |
| ♦ Insurance: Office                               | Searc     | h Re <u>s</u> et     |               |      |
| NAME                                              | 5         | : TYPE               | BALANCE TOTAL | 5    |
| <ul> <li>Loan - Furniture/Office Equip</li> </ul> |           | Long Term Liability  | 21,000        | 0.00 |
| ♦ Mortgage - Office Building                      |           | Long Term Liability  | 296,283       | .00  |
| ♦ Office Supplies                                 |           | Expense              |               |      |

### **Chart of Accounts Search Box**

Search box makes finding accounts on long Chart of Accounts lists more efficient

Enter text in search box, will find any list with that specific text or number

Intuit Proprietary and Confidential

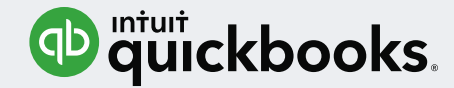

#### Updated Email Security

|                                                              |                                       | Preferences                                                              |                      |
|--------------------------------------------------------------|---------------------------------------|--------------------------------------------------------------------------|----------------------|
| Accounting                                                   | My Preferences                        | <u>C</u> ompany Preferences                                              | ОК                   |
| Bills                                                        |                                       |                                                                          | Cancel               |
| Calendar                                                     | if customer's P                       | Mail Later" checkbox Use "Plair<br>Add Email Info                        | r lext format x elp  |
| Desktop View                                                 | SEND E-MAIL USING<br><u>S</u> how     | Email Id                                                                 | fault                |
| General                                                      | 🖲 <u>W</u> eb Mail                    | Email Provider Gmail                                                     | - See:               |
| Integrated Applications<br>Items & Inventory                 | O QuickBooks                          | Juse enhanced security (Recommended)                                     | heral                |
| Jobs & Estimates                                             | Please refer to t<br>configure a defa |                                                                          |                      |
| Payments<br>Payroll & Employees<br>Reminders                 | Use enh                               | anced security (Red                                                      | commended)           |
| Reports & Graphs                                             |                                       |                                                                          |                      |
| Reports & Graphs<br>Sales & Customers<br>Sales Tax<br>Search |                                       | Note: Your webmail credentials related informat<br>stored by QuickBooks. | ion will be securely |

# Updated Email Security

More secure sending of emails from within QuickBooks using Gmail, Outlook, Hotmail, etc.

Optional enhanced security setting in Send Forms preferences

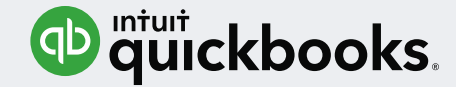

#### Updated Email Security

| 🤨 Login                                                                                                    |                                                                                                    | Updated Email                                                                                                  |
|----------------------------------------------------------------------------------------------------|----------------------------------------------------------------------------------------------------|----------------------------------------------------------------------------------------------------|
| Sign in                                                                                                    |                                                                                                    | Security                                                                                                    |
| Email or user ID<br>Your Email or Intuit User ID                                                                                                    |                                                                                                    |                                                                                                    |
| Password                                                                                                    | Connected apps & sites                                                                                                    | Requires your Intuit User ID and password                                                                      |
| ▲ Sign In         By clicking Sign In, you agree to our License Agreement<br>and Privacy Statement.         I forgot my user ID or password         New to Intuit? Create an account | Keep track of which apps and sites you have approved to connect to your account,<br>and remove ones you no longer use or trust<br>Apps connected to your accoor keep them connected<br>Make sure you still use these a<br>Google Chrome<br>MANAGE APPS<br>MANAGE APPS | Requires Webmail authorization<br>Access and refresh tokens<br>track that you have given this<br>authorization |

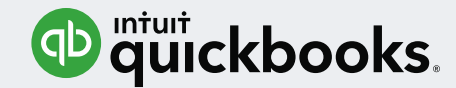

#### Updated QuickBooks Inventory Reports

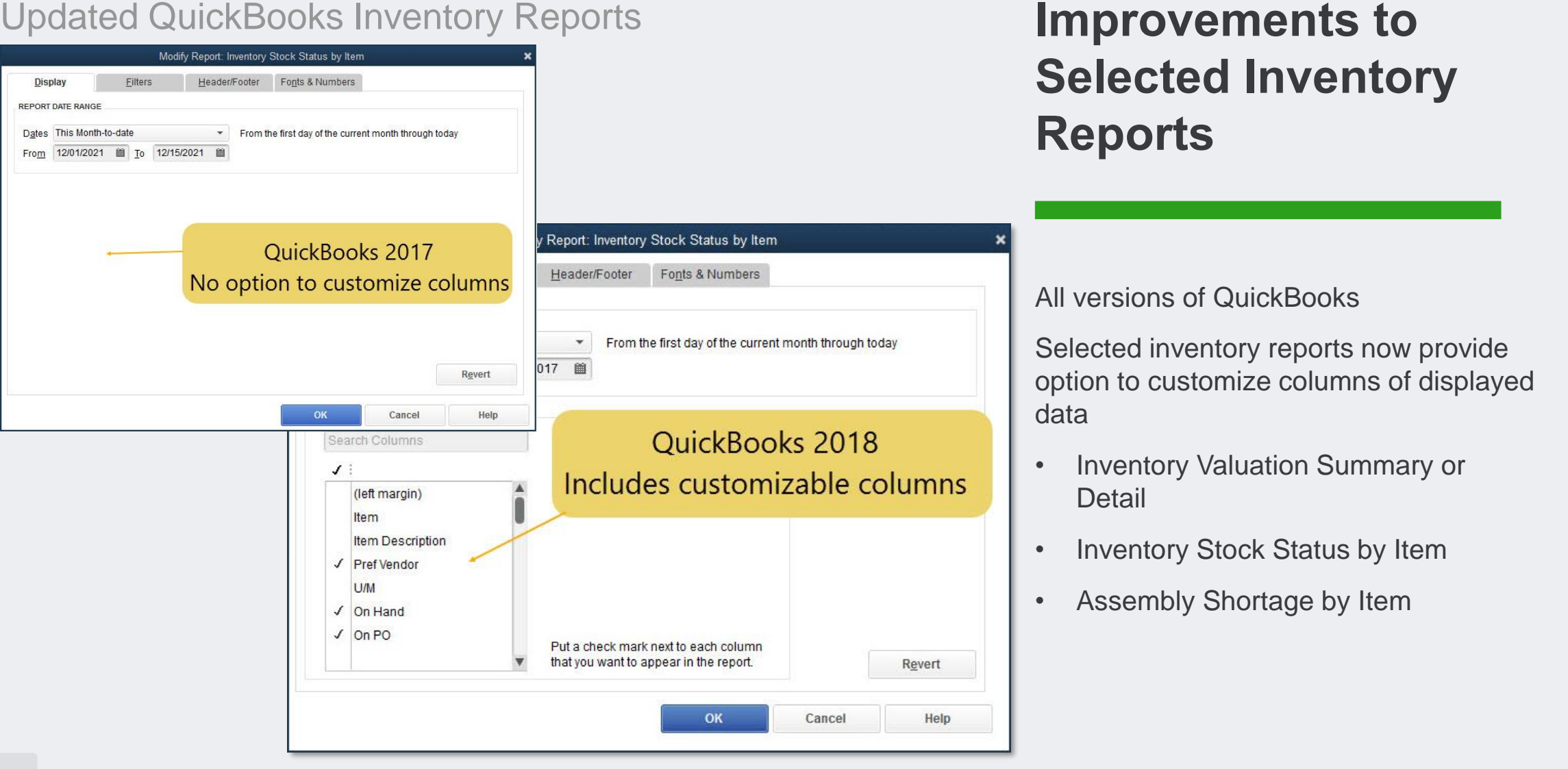

Intuit Proprietary and Confidential

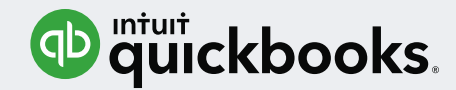

Windows Internet Explorer 11 Requirement

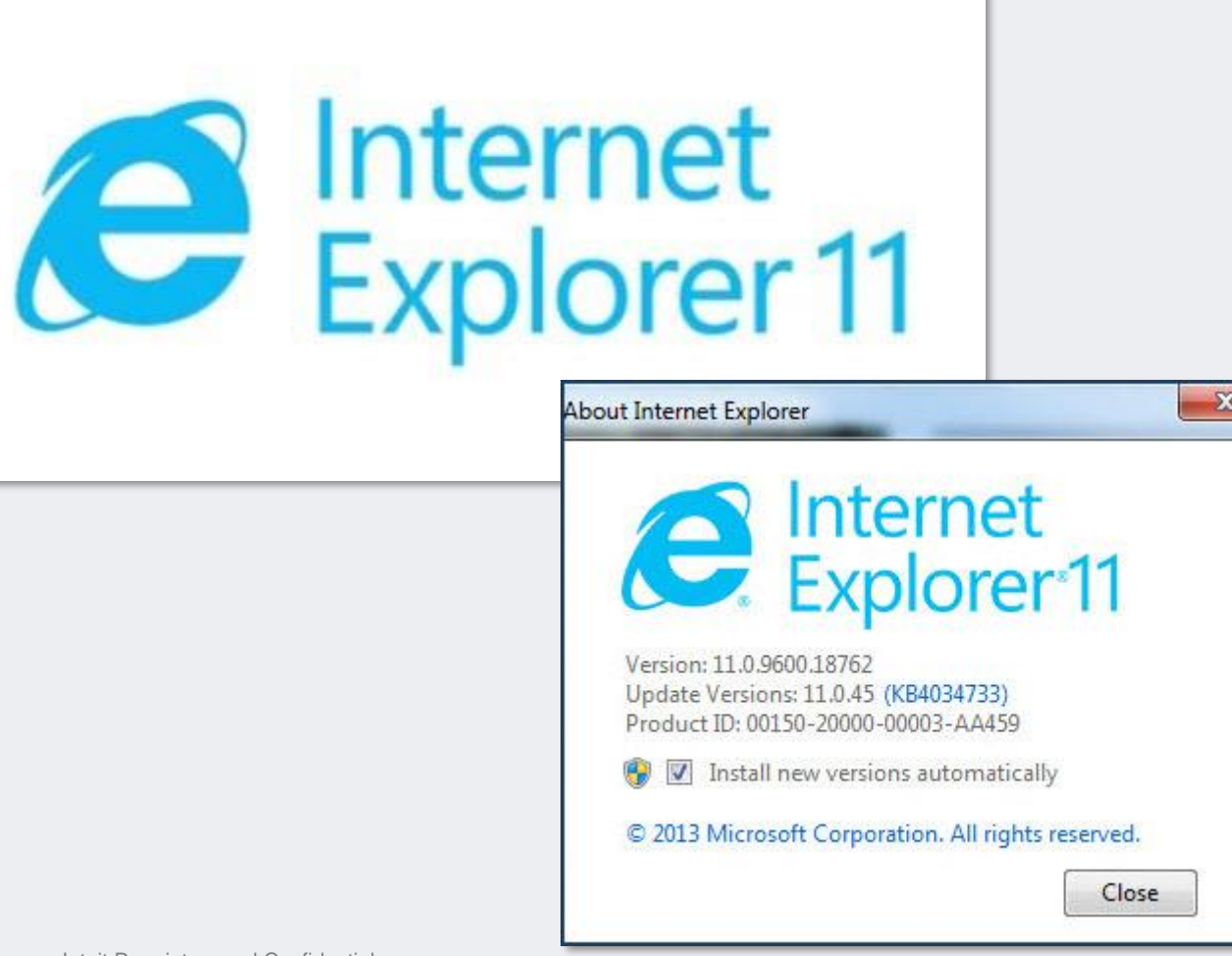

## QuickBooks 2018 Requires Internet Explorer 11

Used for help pages, online banking, payments, etc.

Regarding Internet Explorer 11

- Included with Windows 10
- Can use with Windows 7 or 8
- Not available for Windows XP or Vista

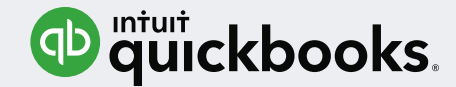

#### Mobile Inventory Scanning and Sales Order Fulfillment Workflow

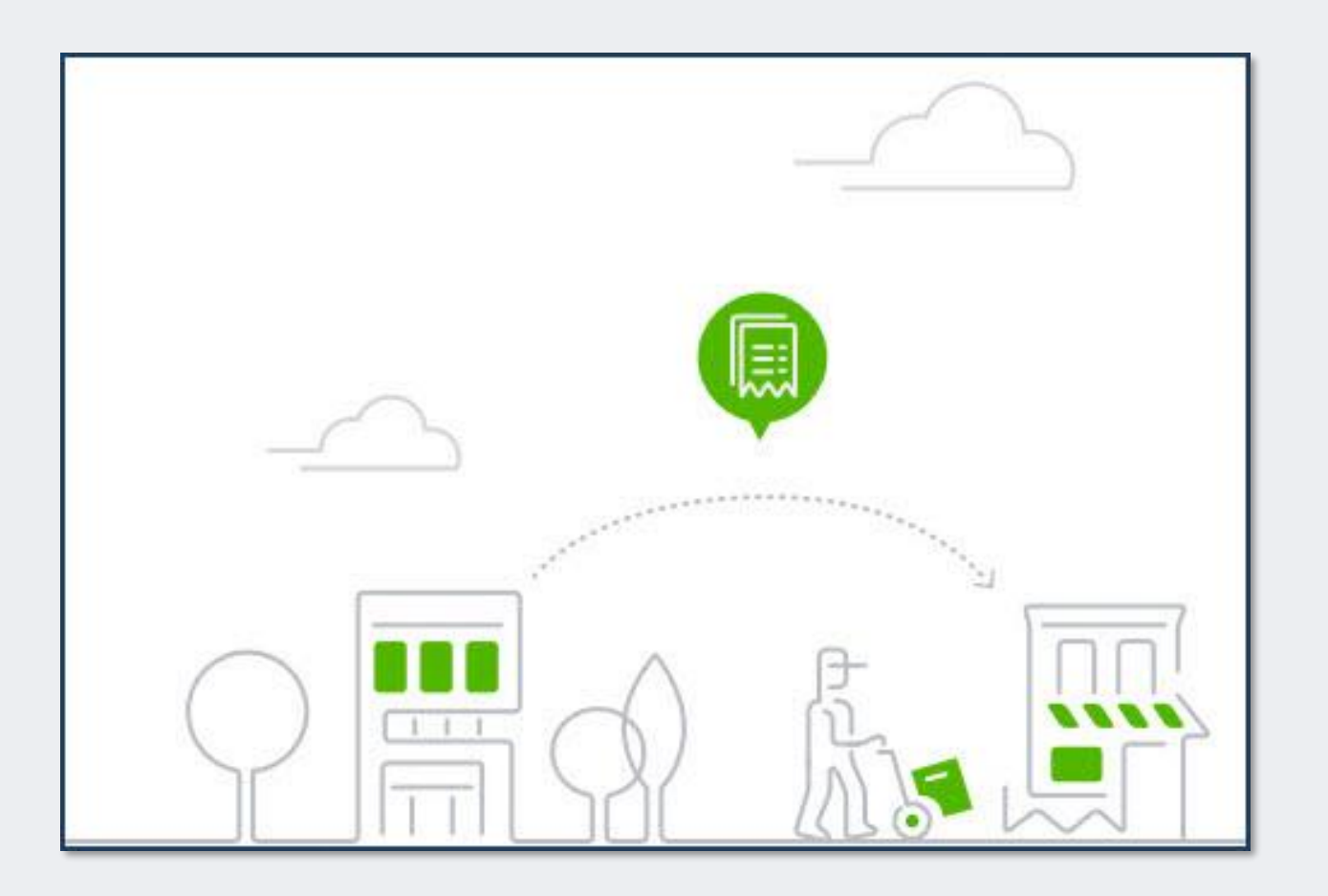

## Mobile Scanning and Sales Order Fulfillment

QuickBooks Enterprise with Advanced Inventory

Record picked quantities in the warehouse on mobile devices

Send updated data back to the QuickBooks Enterprise file

Intuit Proprietary and Confidential

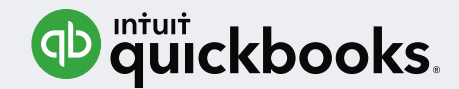

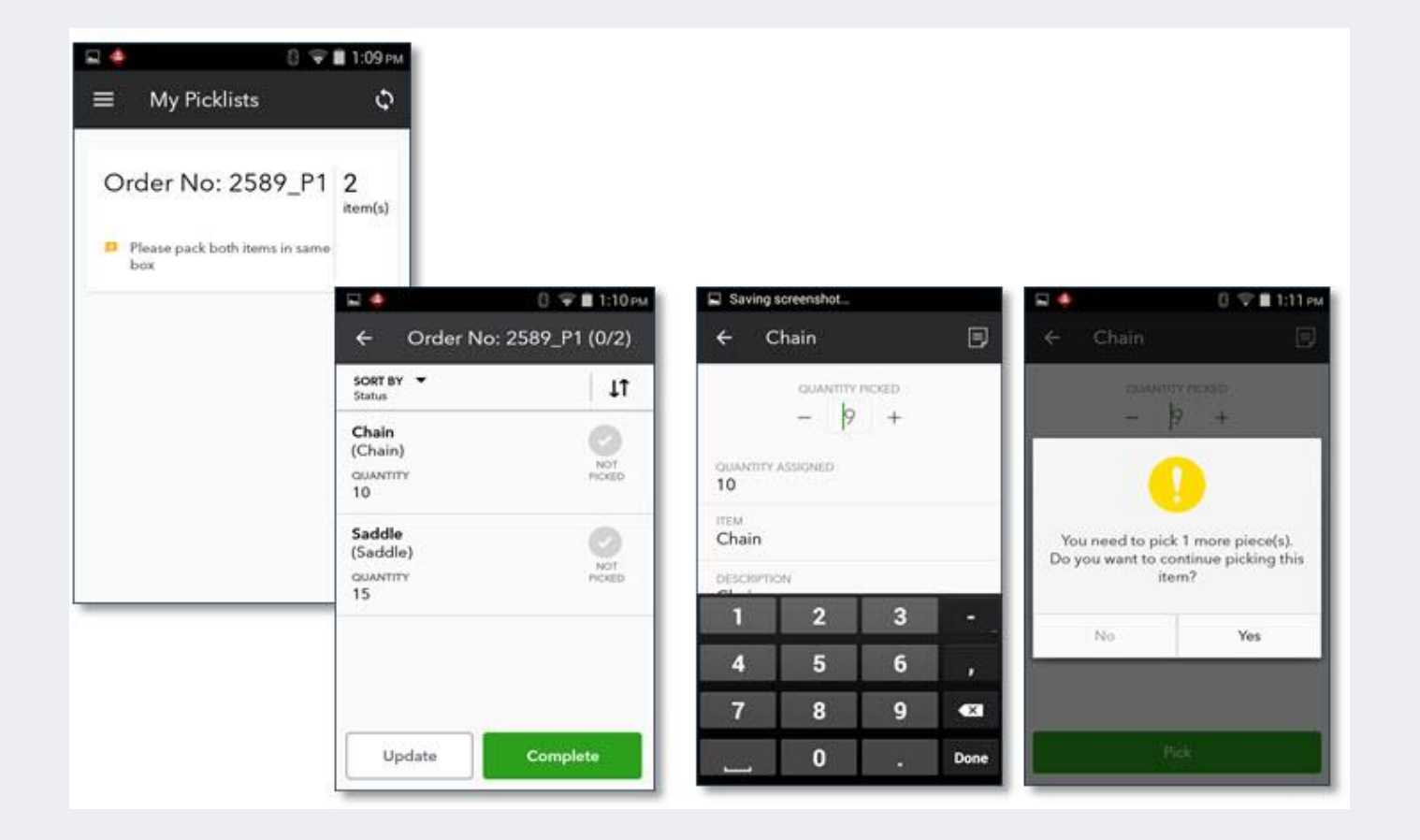

## Mobile Barcode or Serial # Scanning of Quantities Picked

Works with barcode capable scanners or manually update quantities with an Android mobile device

Add notes on the mobile device to the picklist

Warning messages when incorrect quantity picked

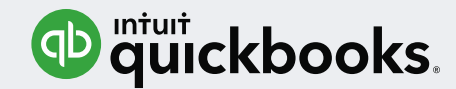

| nith        | How do I adjust the curr       | ent balance?                                                                                                    |
|-------------|--------------------------------|----------------------------------------------------------------------------------------------------|
|             | Warahousa Llear                | CUSTOM FIELDS                                                                                                    |
| VENDOR TIPE | < Add New >                    |                                                                                                    |
|             | Consultant                     |                                                                                                    |
|             | Service Providers              |                                                                                                    |
|             | Suppliers<br>Supplies          |                                                                                                    |
|             | Tax agency<br>- Warehouse User |                                                                                                    |
|             | VENDOR TYPE                    | How do I adjust the curr<br>VENDOR TYPE Warehouse User<br>< Add New ><br>Consultant<br>Service Providers<br>Suppliers<br>Supplies<br>Tax agency<br>Varehouse User |

## Pickers – Create a Vendor Warehouse User

Create a vendor record for each picker - assigning a new vendor type: Warehouse User

These "vendors" now will be accessible in QuickBooks and on mobile devices to assign to pick lists

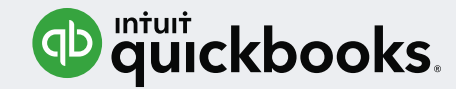

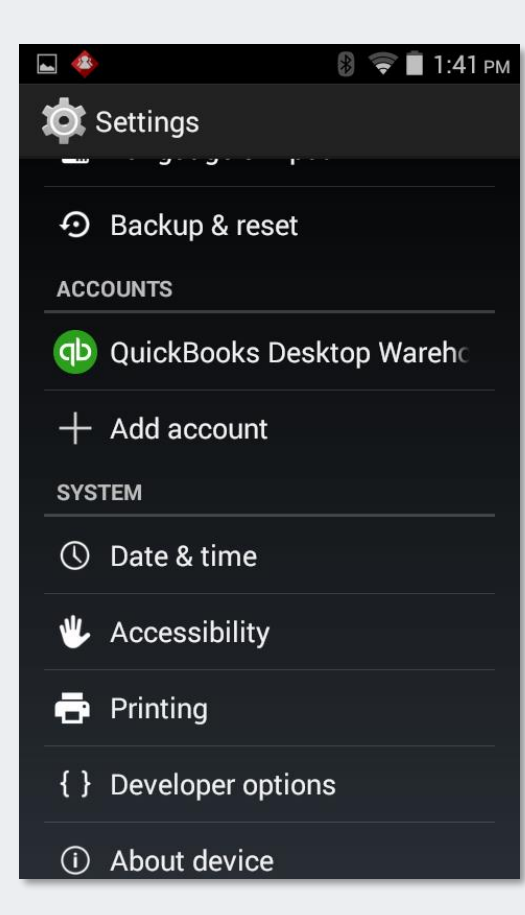

### Android App Installed on Mobile Device

Install the app on any compatible mobile barcode or phone device

Android phone users, available as an app in Google Play:

QuickBooks Desktop Warehouse

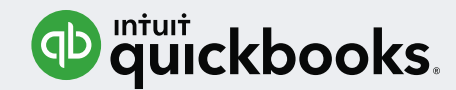

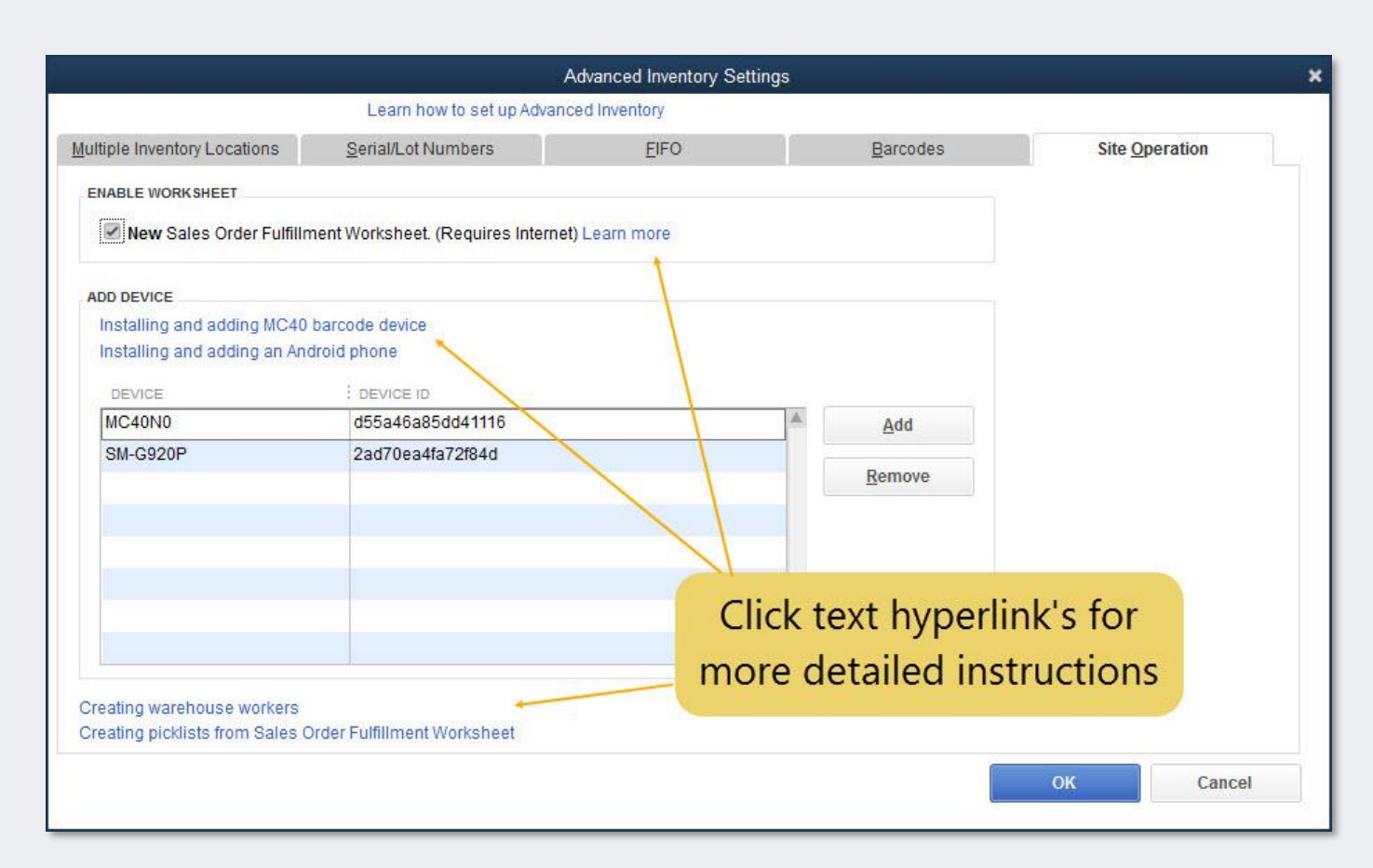

## Connect the Device(s) to the QuickBooks File

To enable: Edit > Preferences, Items & Inventory > Advanced Inventory Settings > Site Operation

Multiple mobile devices, both barcode scanners and phones can be connected to the QuickBooks Enterprise file via the Internet

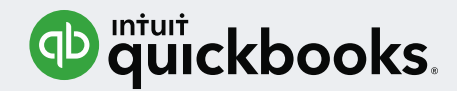

| 1        |                                       |                                                                    |                                   | Advanced Inventory Setting | ļs               |
|----------|---------------------------------------|--------------------------------------------------------------------|-----------------------------------|----------------------------|------------------|
|          |                                       |                                                                    | Learn how to set up Advan         | ced Inventory              |                  |
|          | Accounting                            | Multiple Inventory Locations                                       | Serial/Lot Numbers                | EIFO                       | <u>B</u> arcodes |
|          | Bills<br>Calendar<br>Checking         | ENABLE WORKSHEET                                                   | nent Worksheet. (Requires Interne | t) Learn more              |                  |
| %        | Desktop View<br>Finance Charge        | Ente                                                               | er Passcode                       |                            |                  |
| 2<br>2   | General<br>Integrated Applications    | Enter the passcode below in Quick the device to your company file. | Books Desktop Warehouse app       | to link                    |                  |
|          | Items & Inventory<br>Jobs & Estimates | 65                                                                 | 6886                              |                            | <u>A</u> dd      |
|          | Multiple Currencies<br>Payments       | Searching                                                          | 0                                 |                            | Remove           |
| <b>1</b> | Payroll & Employees<br>Reminders      |                                                                    | Cancel                            |                            |                  |

## Connect Enterprise File to Mobile Device(s) via Internet

Install the app on the supported mobile device(s)

QuickBooks will generate an ID to enter into the mobile device app to connect the device(s) to the QuickBooks Enterprise file

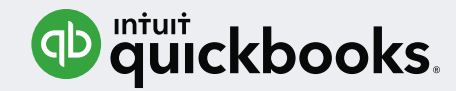

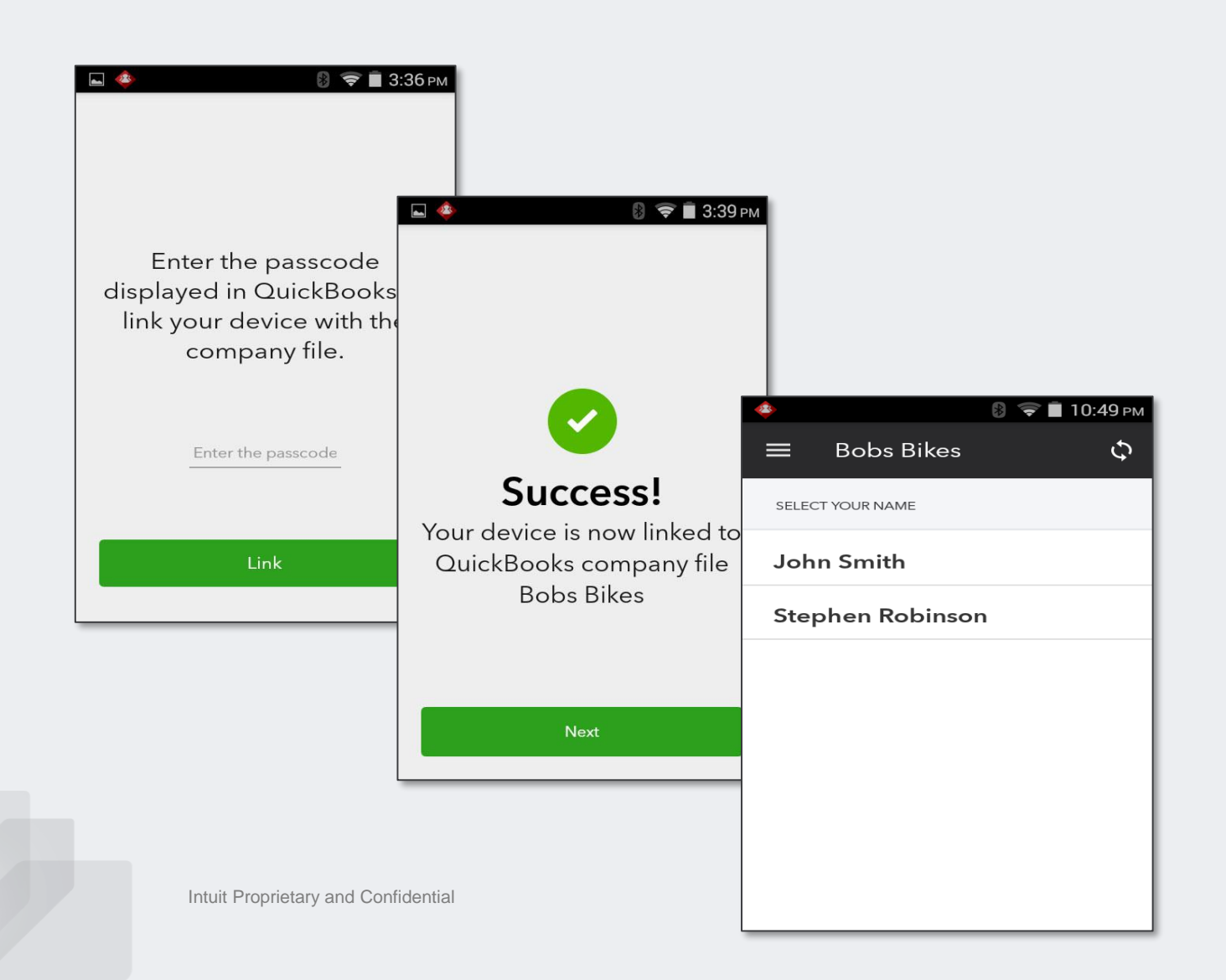

## Connect Enterprise File to Mobile Device(s) via Internet

Enter the code and the device(s) will be connected to the file via the Internet

No need to tether the scanner directly to the QuickBooks file

Warehouse users do not need to access the QuickBooks file!

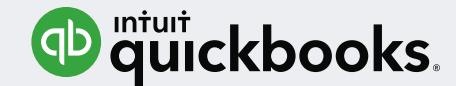

|               |                     |             | Sales Order Fulf | illment Worksheet |              |                    | د                         |
|---------------|---------------------|-------------|------------------|-------------------|--------------|--------------------|---------------------------|
| Orders (3)    | Picklist            |             |                  |                   |              |                    |                           |
| Select an Or  | der to Fulfill      |             |                  |                   |              | Using the Sales Or | der Fulfillment Worksheet |
| Search Custom | er/Order All Status | Fulfillable |                  |                   |              |                    | 44                        |
| -             |                     | Fulfillable |                  |                   | ine er rene  |                    | i en ren ren e            |
| ORDER NO.     | CUSTOMERCJOB        | No          | SHIP DATE        | TO FULFILL AMOUNT | NO. OF ITEMS | ORDER STATUS       | FULFILLABLE               |
| O 2589        | Walmart Store #125  | Partial     | 08/20/2017       | 1693.75           | 2            | Open               | Yes                       |
| 0 2590        | Walmart Store #125  | Yes         | 08/22/2017       | 865.3             | 4            | Open               | Yes                       |
| @ 2591        | Walmart Store #125  | 08/30/2017  | 08/30/2017       | 1694.24           | 2            | Open               | Partial                   |

| Sea  | rch Item/Description | All Sta   | itus - Fulfillat                                                                                 | ole 🔹                        |                                                      |        |                    |            | Lear     | n about pickers, picklists | and assigning pi |
|------|----------------------|-----------|--------------------------------------------------------------------------------------------------|------------------------------|------------------------------------------------------|--------|--------------------|------------|----------|----------------------------|------------------|
| 1    | ITEMS                | ITEM DESC | CRIPTION                                                                                         | ORDERED                      | INVOICED                                             | OPEN   | AVAILABLE          | AMOUNT     | STATUS   | TO FULFILL QTY             | FULFILLABLE      |
| V    | Chain                | Chain     |                                                                                                  | 10                           | 0                                                    | 10     | 20                 | 220        | Open     | 10                         | 🛱 Yes            |
| V Sa | Saudie               | Saudie    | Picklist Creation     X      Step 2 of 2 Create Picklist: Create and "Send to Device" or "Print" |                              |                                                      |        |                    |            |          | X 10                       | Tes              |
|      |                      |           | PICKLIST FOR<br>Picklist name                                                                    | SITE (2 items se<br>Picker's | acted)<br>name 📴 Add note for picker (70 characters) |        |                    |            |          |                            |                  |
|      |                      |           | Order Net 2580                                                                                   | lohn S                       | mith .                                               | Please | pack both items in | same Crost | a & Sond |                            |                  |

## QuickBooks User Generates Picklists

Create pick lists from open Sales Orders filtered by picked status

#### and/or

Filter for Sales Orders that can be:

- Fully picked
- Partially picked
- Not Picked

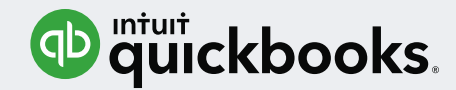

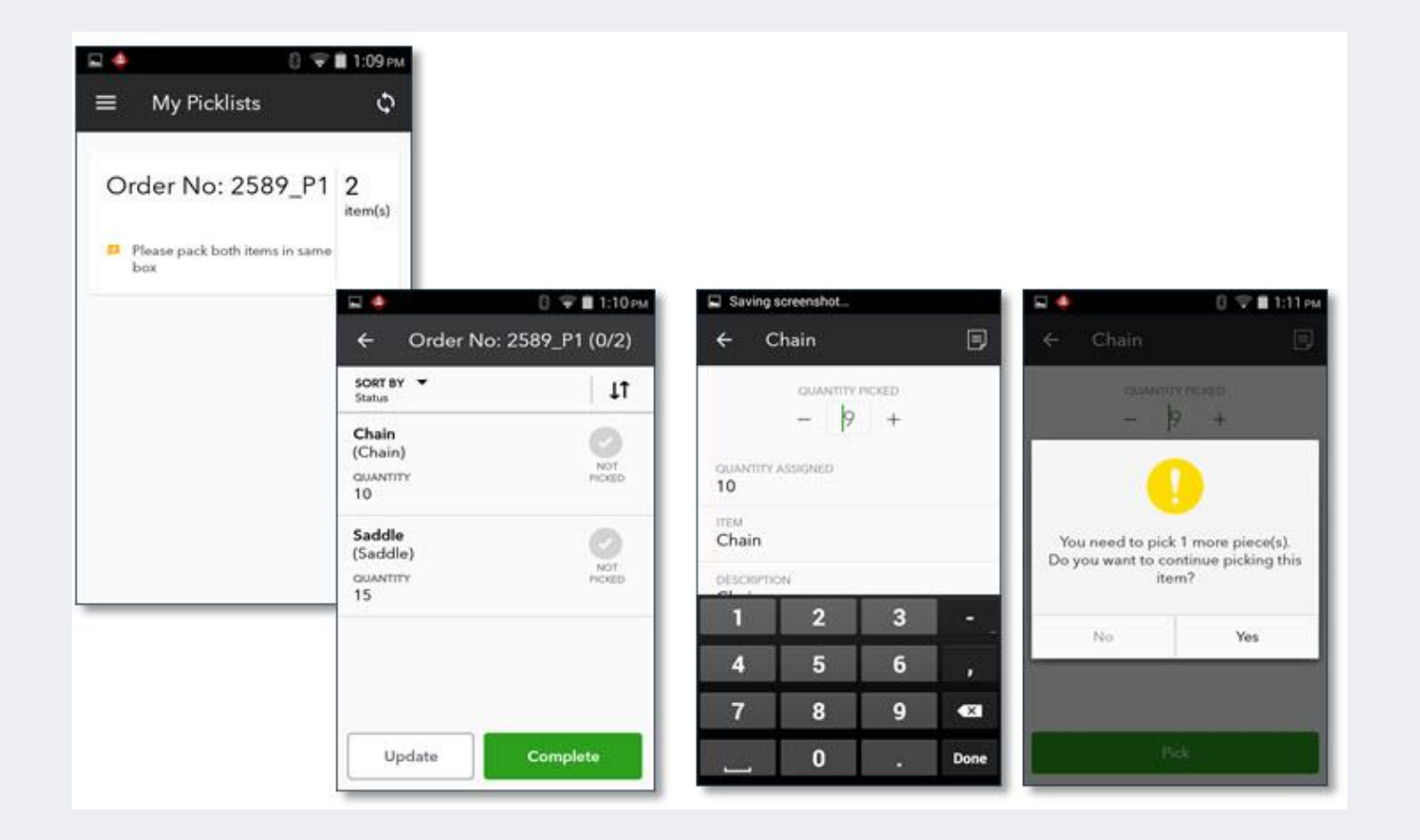

## Picker Logs Into Mobile Device and Records Picked Qty

Warehouse user logs into the app – their assigned picklists display

Scan a barcode or serial number or manually type the picked quantity

Warning messages display

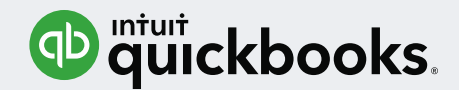

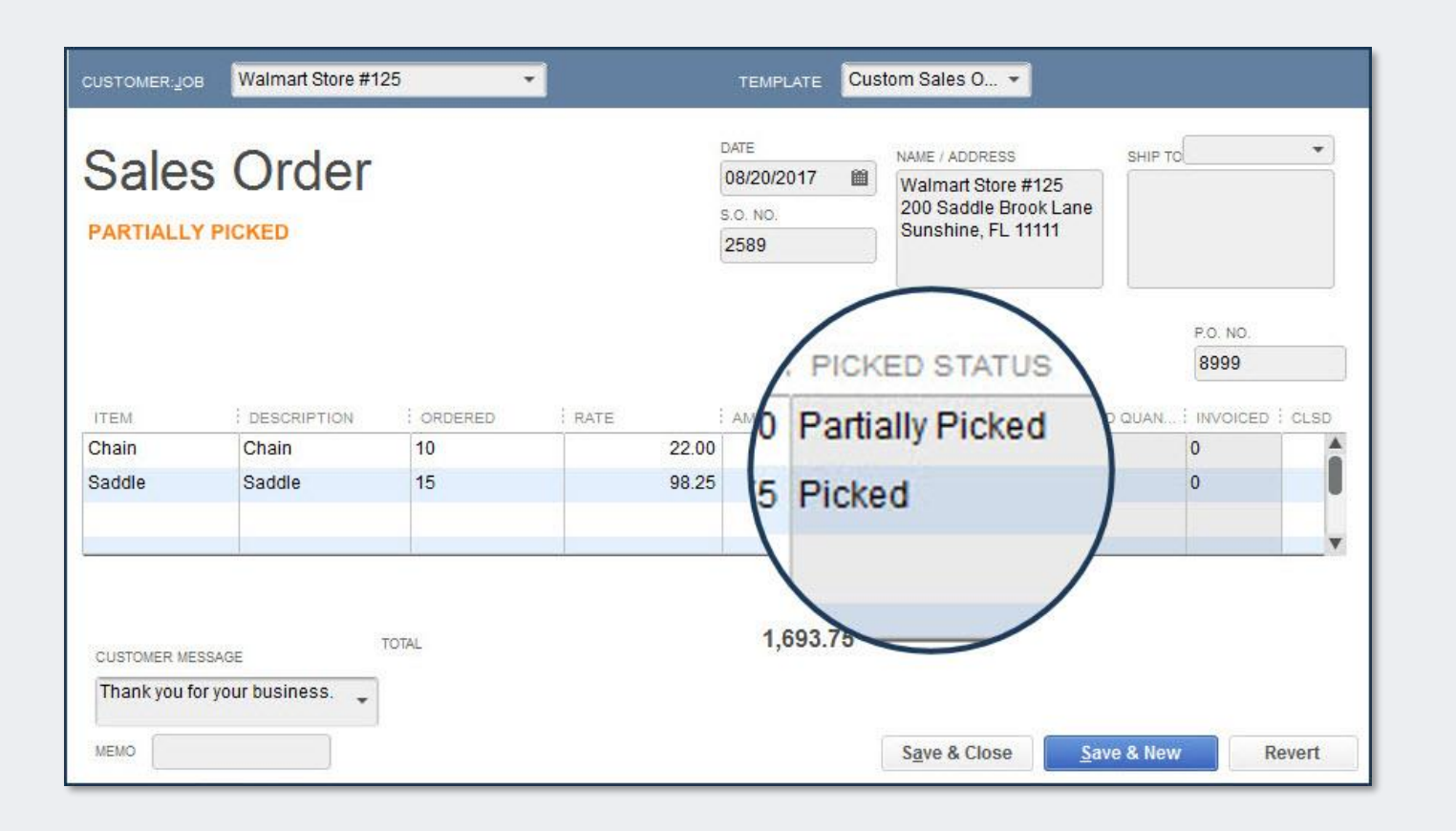

## QuickBooks File is Updated with Picked Quantity

QuickBooks user accepts the updates from the warehouse mobile devices

QuickBooks user pushes the updated picked quantities to the Sales Order rows

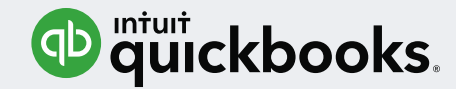

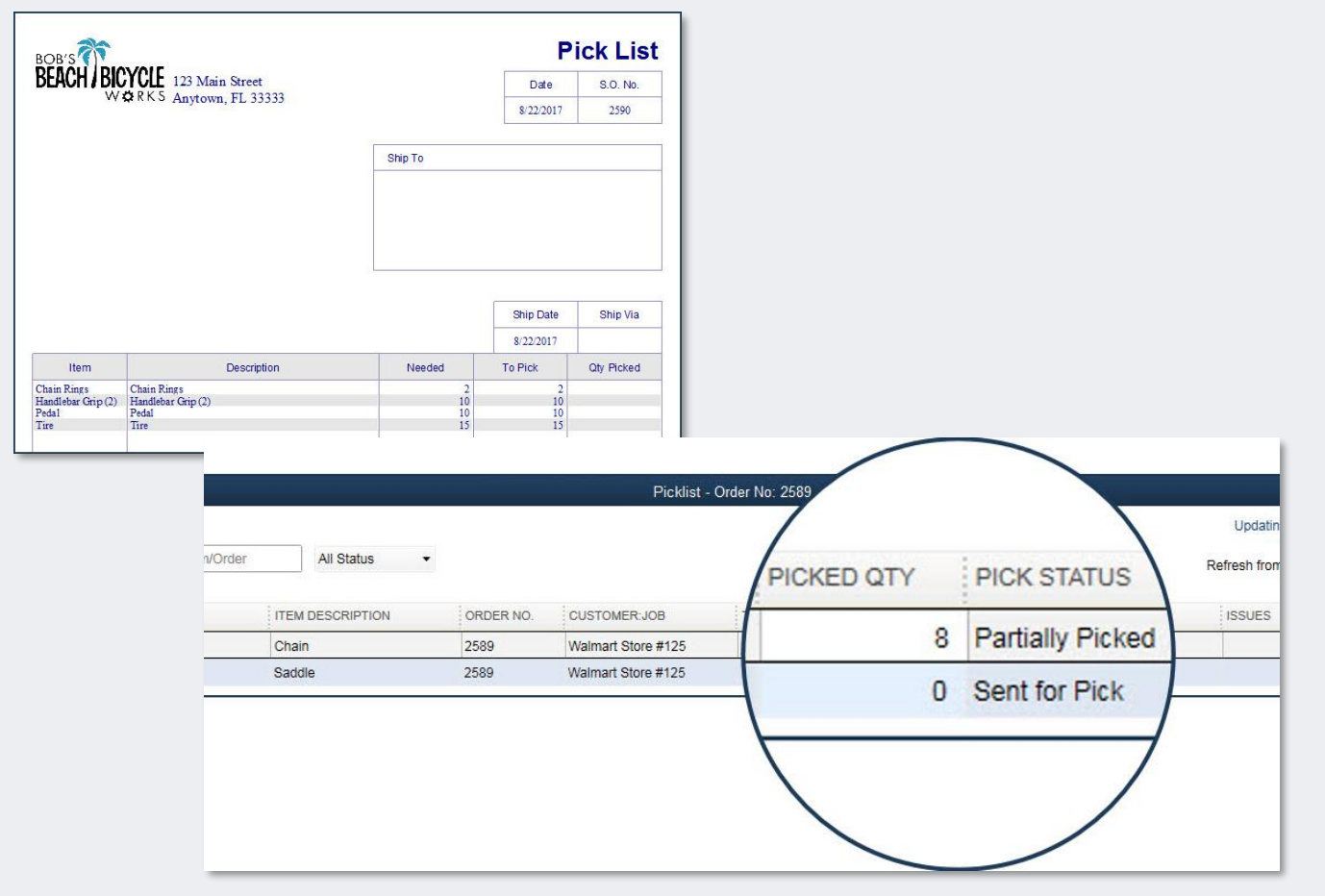

## No Mobile Device? Simply Print the Pick List

Optional workflow includes printing the picklist, taking to the warehouse, manually writing in quantities

QuickBooks Enterprise user can then update the rows picked on the Pick List

Intuit Proprietary and Confidential

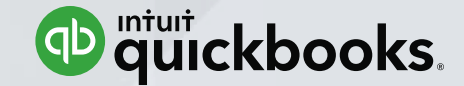

## ToolBox Access QuickBooks ProAdvisor Program

Learn how the ProAdvisor program gives you Accountant ToolBox Access

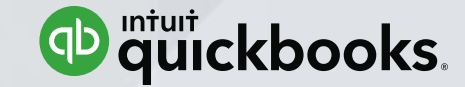

## QuickBooks ProAdvisor Program Offerings

| Program Benefits                                                        | ProAdvisor<br>FREE  | ProAdvisor Deluxe<br>\$349/year | ProAdvisor Premium<br>\$549/year |  |  |
|-------------------------------------------------------------------------|---------------------|---------------------------------|----------------------------------|--|--|
| Phone and chat support                                                  | *                   | ~                               | ×                                |  |  |
| QuickBooks Certification                                                | 4                   | ~                               | 4                                |  |  |
| QuickBooks Training (including CPE credits)                             | *                   | *                               | ~                                |  |  |
| Find-a-ProAdvisor Directory Listing to grow your<br>practice            | After Certification | After Certification             | After Certification              |  |  |
| Discounts on QuickBooks products                                        | *                   | *                               | *                                |  |  |
| Exclusive 3rd party app offers:                                         | *                   | ~                               | 1                                |  |  |
| QuickBooks Online Accountant                                            | 4                   | 4                               | ✓                                |  |  |
| QuickBooks Accountant Desktop Plus (a \$499 list<br>price) <sup>2</sup> |                     | ~                               | ~                                |  |  |
| QuidkBooks Desktop Enterprise Accountant                                |                     |                                 | 4                                |  |  |
| QuidkBooks Mac Desktop                                                  |                     |                                 | 4                                |  |  |
| QuickBooks Point of Sale Desktop Multi-Store                            |                     |                                 | 4                                |  |  |

https://quickbooks.intuit.com/accountants/proadvisor/

**‡QBVcon** 

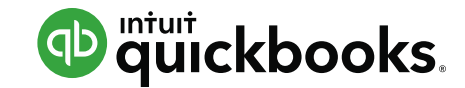

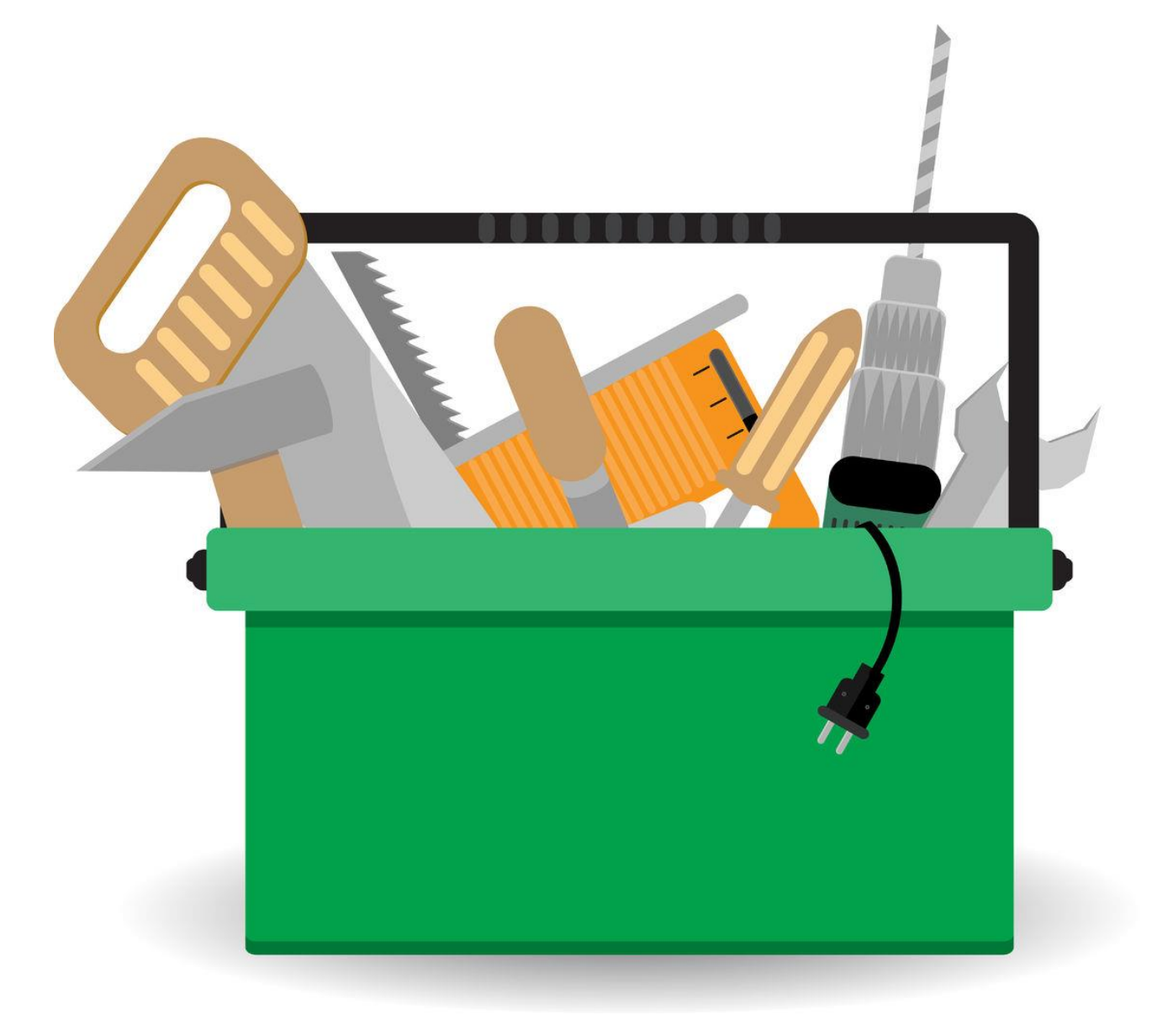

### **Accountant ToolBox Access**

Work with important and useful accountant tools while at your client's using QuickBooks Pro, Premier or Enterprise

Reclassify transactions Troubleshoot beginning balances Write off small balances Merge vendors and so much more!

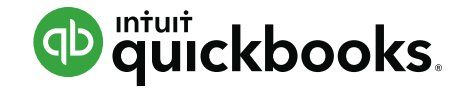

#### Accessing the Accountant ToolBox at the Client Site

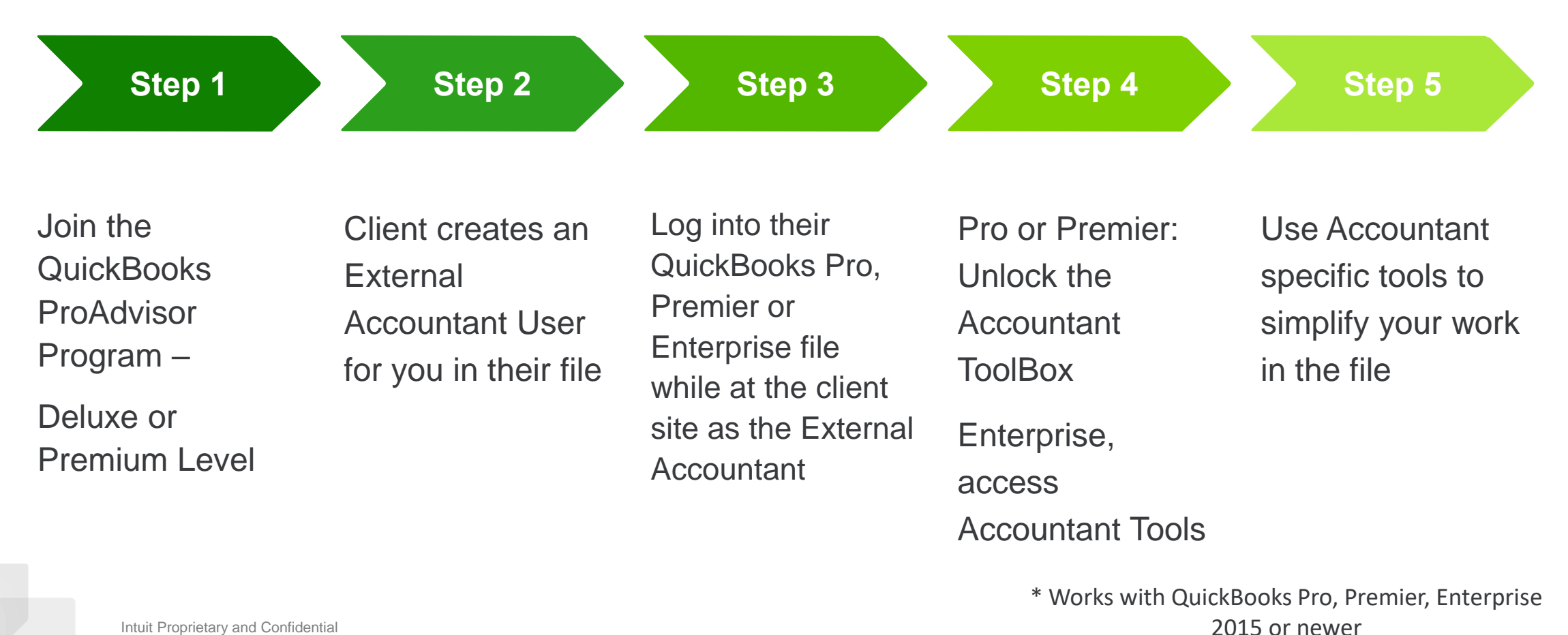

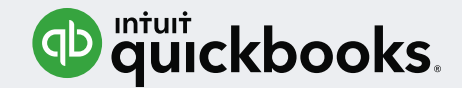

## Resources

- <u>https://quickbooks.intuit.com/accountants/proadvisor/</u>
- <u>https://payroll.intuit.com/payroll-services/compare-payroll/</u>
- <u>http://enterprisesuite.intuit.com/products/advanced-inventory/</u>
- <u>https://community.intuit.com/articles/1586833</u>

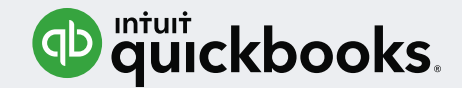

# Summary

- Identify new and improved features that will help you and your clients work more efficiently using QuickBooks Desktop 2018
- Review the benefits of the QuickBooks ProAdvisor Membership with access to the Accountant ToolBox

CONNECT

Preferred Pricing SAVE OVER **30%** 

Ends October 12

### November 15 - 17 | San Jose, CA

## Grow with others.

Join us at QuickBooks Connect 2017, the event for accounting professionals.

#### Learn

Get real world advice and connect with peers.

#### Connect

Join breakout sessions led by industry experts. **Be inspired** by featured speakers sharing their journey.

## www.quickbooksconnect.com

# Thank you

info@quick-training.com

www.quick-training.com

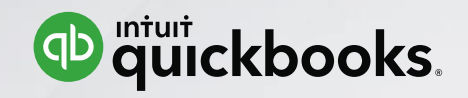